# **Beng** R100 使用手冊

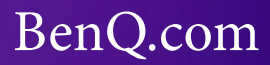

# 目錄

| 著作權和商標11    |
|-------------|
| 免責聲明11      |
| 簡介12        |
| 配件12        |
| 快速入門13      |
| 為裝置充電13     |
| 開啟裝置電源14    |
| 插入 SD 卡15   |
| 卸載 SD 卡15   |
| 與電腦連線16     |
| 中斷與電腦的連線16  |
| 認識裝置17      |
| 前視圖17       |
| 側視圖19       |
| 後視圖         |
| 指示燈22       |
| 畫面方向        |
| 直式          |
| 橫式23        |
| 觸控式螢幕操作方法24 |
| 點擊          |

| 更新軟體           | 33 |
|----------------|----|
| 恢復出廠預設值        | 34 |
| 首頁簡介           | 35 |
| 狀態列            | 36 |
| Widget         | 37 |
| 整理 Widget      | 37 |
| 增加 Widget 工具   | 38 |
| 移動 Widget 列表   | 38 |
| 刪除單一 Widget    | 38 |
| 刪除 Widget 工具列表 | 38 |
| 頁面安排           | 39 |
| 新增資料夾          | 39 |
| 刪除資料夾          | 39 |
| 重新命名資料夾        | 39 |
| 更換首頁桌布         | 39 |
| 主要應用程式簡介       | 40 |
| 閱讀及書架          | 42 |
| 備忘錄            | 42 |
| 主要應用程式         | 43 |
| 瀏覽器            | 43 |
| 開啟瀏覽器          | 43 |
| 重新整理頁面         | 44 |

|     | 設定首頁4       | 44 |
|-----|-------------|----|
|     | 瀏覽網頁頁面資訊    | 44 |
|     | 翻動頁面4       | 44 |
|     | 回到上一頁或進入下一頁 | 44 |
|     | 尋找          | 44 |
|     | 放大或縮小頁面     | 45 |
|     | 開啟新視窗       | 45 |
|     | 新增書籤4       | 45 |
|     | 檢視常用網頁      | 45 |
|     | 檢視記錄        | 45 |
|     | 複製並貼上選取文字   | 46 |
|     | 下載          | 46 |
| fri | ng          | 47 |
|     | 開啟 fring    | 47 |
| 音   | 槃4          | 48 |
|     | 開啟音樂        | 48 |
|     | 按索引標籤尋找     | 48 |
|     | 隨機播放        | 48 |
|     | 播放音樂        | 49 |
| 圖   | 影集          | 50 |
|     | 開啟圖影集       | 50 |
|     | 檢視圖影集       | 51 |

| 使用相簿             | 51   |
|------------------|------|
| 使用圖片             | 51   |
| 編輯圖片             | 52   |
| 放映影片             | 53   |
| 圖片及投影片設定         | 54   |
| 樂館               | 55   |
| 生活資訊             | 55   |
| 音樂與廣播            | 55   |
| 遊戲               | 56   |
| 程式集              | 56   |
| 影片與電視            | 58   |
| 圖書與雜誌            | 59   |
| inkFree Office   | 60   |
| 進入首頁             | 60   |
| 開啟 Word 檔案       | 62   |
| 開啟 PowerPoint 檔案 | 64   |
| :.Eye            | 65   |
| 使用字典             | 65   |
| 查詢單字             | 65   |
| 生字筆記             | 66   |
| 查詢記錄             | 66   |
| 瀏覽字典資訊           | 67   |
|                  | 使用相簿 |

| 鬧 | 鐘          | 68 |
|---|------------|----|
|   | 使用鬧鐘       | 68 |
|   | 隱藏時鐘       | 68 |
|   | 新增鬧鐘       | 68 |
|   | 調整鬧鐘設定     | 69 |
| 計 | 算機         | 70 |
|   | 使用計算機      | 70 |
| 電 | 子郵件        | 71 |
|   | 設定電子郵件帳戶   | 71 |
| 聯 | 絡人         | 72 |
|   | 開啟聯絡人      | 72 |
|   | 建立帳戶       | 72 |
|   | 增加聯絡人      | 72 |
|   | 編輯聯絡人資料    | 72 |
|   | 匯入 / 匯出聯絡人 | 72 |
|   | 增加和刪除我的最愛  | 73 |
|   | 分享聯絡人資料    | 73 |
|   | 搜尋聯絡人      | 73 |
|   | 顯示方式       | 73 |
| 日 | 曆          | 74 |
|   | 啟用日曆       | 74 |
|   | 更換表列模式     | 75 |

| 新增事項75                        |
|-------------------------------|
| 刪除或編輯事項75                     |
| 設定事項提醒75                      |
| 書架                            |
| 開啟「書架」76                      |
| 書籍顯示方式77                      |
| 書籍排列方式77                      |
| 搜尋書籍77                        |
| 刪除書籍77                        |
| 閱讀進度78                        |
| 自動連結電子書城伊博數位書屋 eBookTaiwan 78 |
| 自訂星等評選等級79                    |
| 閱讀筆記工具                        |
| Mobile QQ                     |
| 開啟「Mobile QQ」85               |
| Apk 安裝器                       |
| 安裝 apk 程式                     |
| Flash 播放器                     |
| 任務管理器                         |
| 開啟任務管理器 88                    |
| 設定                            |
| 開啟設定                          |

| 89 |
|----|
|    |
|    |
|    |
|    |
|    |
|    |
|    |
|    |
|    |
|    |
|    |
|    |
|    |
|    |
|    |
|    |
|    |
|    |
|    |
|    |
| 99 |
|    |

|   | 觸控螢幕          | 100 |
|---|---------------|-----|
|   | 使用 Q 市集及 C 市集 | 100 |
|   | 般安全資訊         | 102 |
| 搦 | 於電池的安全性資訊     | 102 |
| 翳 | 於電源的安全性資訊     | 103 |
| 榒 | 於無線網路的安全性資訊   | 103 |

# 著作權和商標

明基電通股份有限公司 2011 年版權所有,並保留所有權利。未經 本公司事前書面同意,不得以任何形式或任何方法,如電子、機 械、電磁、光學、化學、人工或其它方式,對本出版品的任何部 份進行重製、傳送、改寫、儲存在資訊檢索系統,或翻譯成任何 語言或電腦語言。

如需最新的使用手冊,請造訪 http://www.BenQ.com。

本手冊中提及的所有其他商標、產品或公司名稱均為其個別公司 的註冊商標,僅提供作為參考之用。

# 免責聲明

對於本文之任何明示或暗示內容,明基電通股份有限公司不做任 何聲明或保證,亦明確拒絕提供任何保證、可交易性、或針對任 何特定目的之適用性。此外,明基電通股份有限公司保留隨時修 改或變更手冊內容之權利,且無須通知任何人士。

假如因使用非原廠安裝的軟體、零件和 / 或非原裝配件而導致任何的問題 (例如資料遺失和系統故障),使用者需自行負責。

凡透過本產品而鏈接到非 BenQ 維護、控制的網站或第三人資源· BenQ 對這些網站的內容不負任何責任,亦不就該等網站或資源相 關事宜提供保證或其他承諾。提供非 BenQ 網站鏈接,並不表示 BenQ 為該網站之內容或使用或其所有人背書。

本產品所預載之第三方內容及服務按照原樣提供·BenQ 對第三方 所提供的內容或服務 (表明或隱含)不作任何意圖保證。BenQ 不 保證第三方任何內容或服務的準確性、有效性、及時性、合法性 或完整性。不論任何情況下,包括疏忽,BenQ 對第三方之內容、 服務及行為一概不負責。

第三方服務可隨時被終止或中斷·BenQ不保證任何內容或服務在 任何一段時間內有效·且對任何內容或服務之暫停或中斷不予負 責。

此外,您進入該網站而進行之任何交易,皆與 BenQ 無關。

您對第三方所提供之內容或服務有疑問或糾紛時,應直接向提供 服務之供應商查詢或主張。

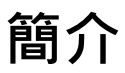

感謝您選用裝置。在開始使用產品之前,請先詳讀本手冊。

# 配件

您所購買的裝置機種包含以下配件:

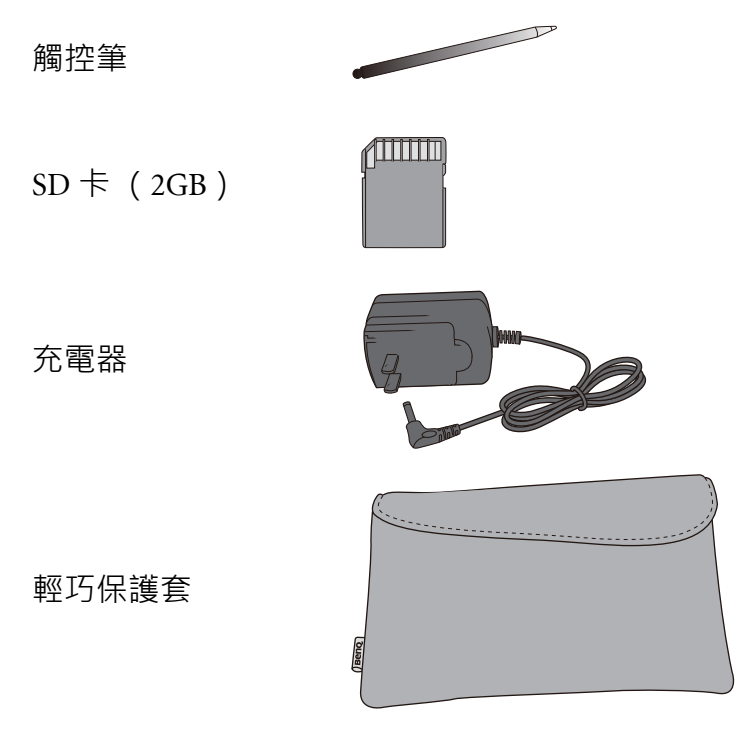

# 快速入門

## 為裝置充電

在第一次使用您的裝置之前,請將電池充電滿 8 小時。請使用隨 附的充電器將您的裝置插入電源插座進行充電。

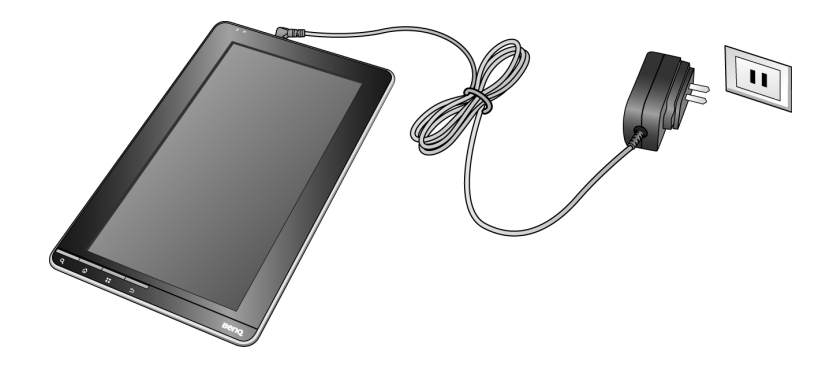

□ 電池的電力狀態會顯示在螢幕右上角的狀態列中。詳情請參閱 「主要應用程式」中的「狀態列」。

## 開啟裝置電源

若要啟動裝置,請往右推動並按住電源開關約2秒鐘再放開。

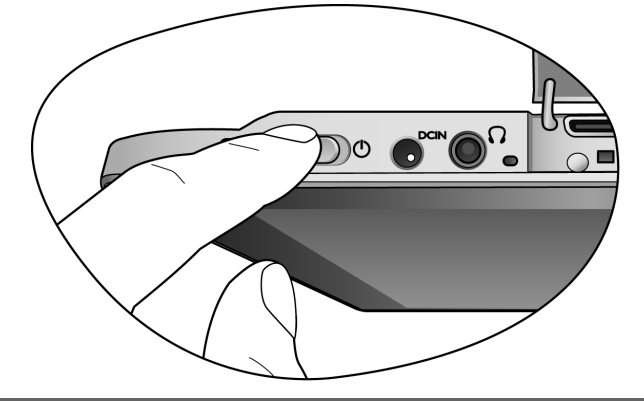

□ 若要關閉裝置電源·請往右推動並按住電源開關約 1.5 秒鐘再放開, 再點選螢幕上的「關機」·然後點選「確定」。若畫面處於鎖定狀態,請先解除鎖定(見第 28 頁)。

## 插入 SD 卡

您可透過 SD 卡來讀取存放檔案。將裝置平放,並將 SD 卡金屬接 觸點朝上插入插槽中 (如圖示)。

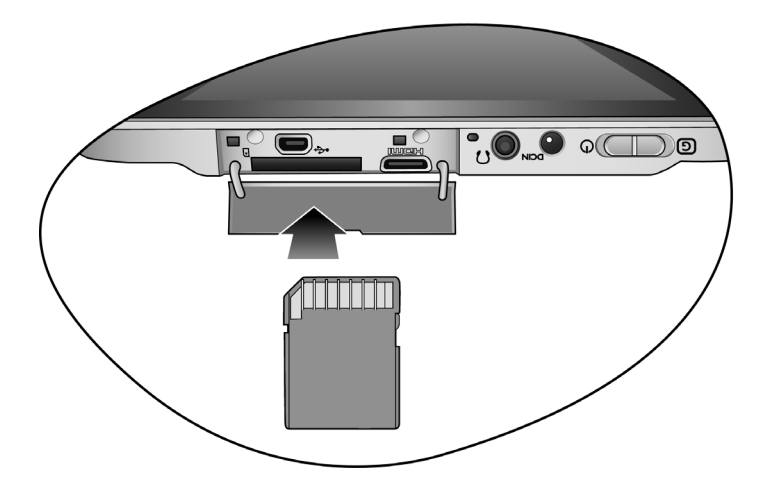

☞ 請遵照指示方向插入 SD 卡·並且不要在裝置未關機的狀態插入 SD 卡。若插入方向錯誤或強行插入 SD 卡·可能會導致 SD 卡插槽甚 至裝置損壞。

### 卸載 SD 卡

欲取出 SD 卡時,有以下兩種操作方式:

- •按下裝置上的「選項鍵」(見「側視圖」按鍵 8)·點選「設 定」·再點選「SD 卡和裝置儲存空間」·接著再點選「卸載 SD 卡」。
- •按住狀態列(見「首頁簡介」)往下拖曳·點選對話框中的「卸載 SD 卡」。

| 進行中                  |  |  |
|----------------------|--|--|
| ▲ USB 偵錯模式已啟用        |  |  |
| 選取以停用 USB 偵錯。        |  |  |
|                      |  |  |
| 選取此項將檔案複製到電腦,或從電腦複製。 |  |  |
| 📟 卸載 SD 卡            |  |  |
| 必須先卸載 SD卡,才能安全移除     |  |  |

→ 無法支援 SD 卡熱插拔;請遵照指示方式卸載 SD 卡。若未正確卸 載,可能會導致檔案遺失。

### 與電腦連線

- 1. 若要連接電腦,請另外選購適合的 USB 傳輸線, 連接本裝置與 電腦。
- 2. 點選螢幕上的「連接」,確認連線。

#### 中斷與電腦的連線

- 1. 按住狀態列 (見「首頁簡介」)往下拖曳·點選對話框中的 「關閉 USB 儲存裝置」。
- 2. 點選螢幕上的「關閉」,確認中斷連線。
  - □ 請遵照指示方式中斷與電腦的連線。若未正確操作·可能會導致檔 案遺失。

# 認識裝置

前視圖

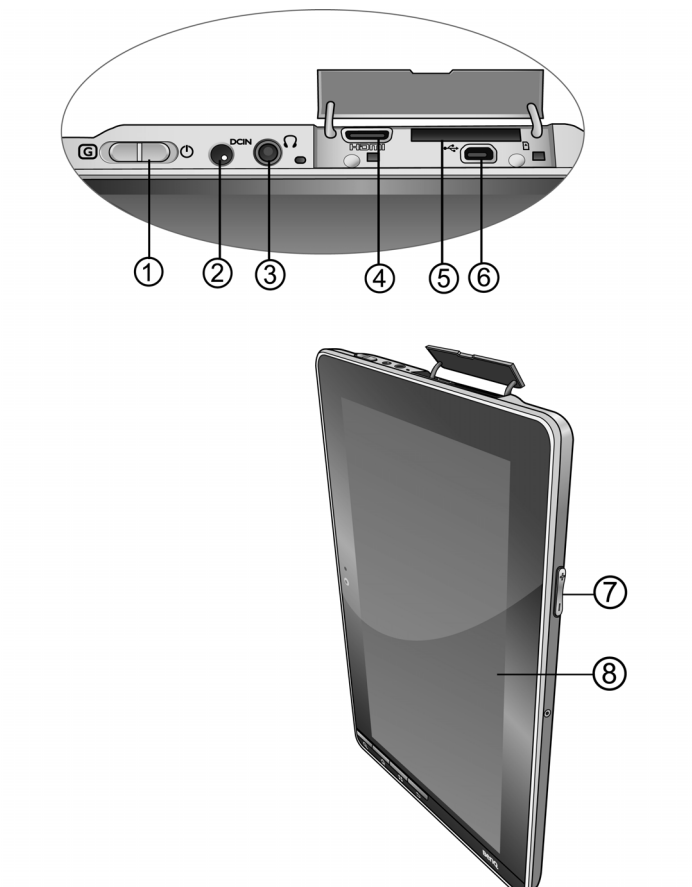

| 編號 | 名稱                   | 編號 | 名稱           |
|----|----------------------|----|--------------|
| 1. | 螢幕畫面方向鎖              | 5. | の上は構         |
|    | 電源開關                 |    | 5. 5D 卜加值    |
| 2. | 電源接孔                 | 6. | Mini USB 連接埠 |
| 3. | 耳機插孔                 | 7. | 音量控制         |
| 4. | HDMI 輸出埠<br>(版本 1.2) | 8. | 電阻式觸控螢幕      |

| 名稱功能說明(前視圖) |                      |                                                                                                    |
|-------------|----------------------|----------------------------------------------------------------------------------------------------|
| 編號          | 名稱                   | 功能                                                                                                    |
| 1.          | 螢幕畫面<br>方向鎖          | <ul> <li>・往左推動至 ⑤ · 使螢幕畫面方向<br/>固定 · 不隨裝置移動位置而變換。</li> <li>・往右推動至 ○ · 使螢幕畫面方向隨<br/>裝置移動位置而變換。</li> </ul>                            |
|             | 電源開關                 | <ul> <li>・往右推動並按住電源開關約2秒鐘<br/>再放開、即可啟動裝置。</li> <li>・當裝置螢幕因逾時而變暗時,往右<br/>輕推解除螢幕逾時。</li> </ul>                                        |
| 2.          | 電源接孔                 | 連接電源以供應電力並為電池充<br>電。                                                                                                    |
| 3.          | 耳機插孔                 | 可將耳機接頭插入裝置的耳機插<br>孔,讓您聆聽音訊檔。                                                                                                    |
| 4.          | HDMI 輸出埠<br>(版本 1.2) | HDMI (高畫質多媒體介面)是連<br>接高畫質 (HD) 消費性電子產品<br>之數位介面標準,可讓您體驗及享<br>受高品質的影像。<br>☞請另行選購 HDMI 傳輸線。<br>介 請勿在播放音樂及影片中途,在裝<br>置上插入或拔除 HDMI 傳輸線。 |
| 5.          | SD 卡插槽               | 圖片、文件、應用程式、書籍檔案<br>等可儲存於 SD 記憶卡裡。                                                                                                   |
| 6.          | Mini USB<br>連接埠      | 經由 USB 傳輸線將裝置連接到電腦<br>進行資 料傳輸。<br>☞請另行選購 USB 傳輸線。                                                                                   |
| 7.          | 音量                   | 調整音量大小。                                                                                                    |
| 8.          | 電阻式<br>觸控螢幕          | 用觸控筆或手指(指尖)在螢幕上<br>點選或滑動,可選取項目或執行動<br>作。如需更多詳細資訊,請參<br>閱「觸控式螢幕操作方法」。                                                                |

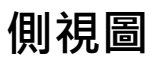

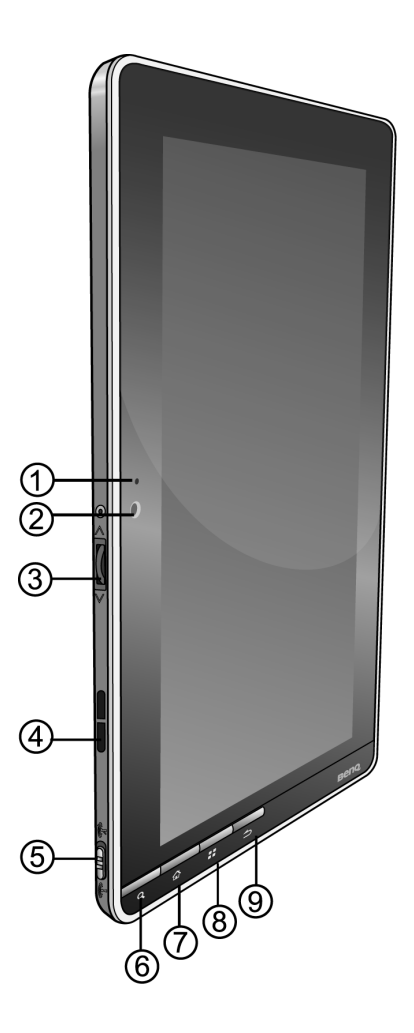

| 編號 | 名稱      | 編號 | 名稱  |
|----|---------|----|-----|
| 1. | 光源感應偵測器 | 6. | 搜尋鍵 |
| 2. | 內建網路攝影機 | 7. | 首頁鍵 |
| 3. | 滾輪      | 8. | 選項鍵 |
| 4. | 喇叭      | 9. | 返回鍵 |
| 5. | 飛航模式開關  |    |     |

| 名稱功能說明 (側視圖) |             |                                                                                                    |  |
|--------------|-------------|----------------------------------------------------------------------------------------------------|--|
| 編號           | 名稱          | 功能                                                                                                  |  |
| 1.           | 光源感應<br>偵測器 | 偵測環境中的光線強度來控制調整<br>螢幕亮度。                                                                            |  |
| 2.           | 內建網路<br>攝影機 | 供線上視訊聊天使用。                                                                                          |  |
| 3.           | 滾輪          | <ul> <li>可在頁面上往上或往下搜尋、選取<br/>選項。</li> <li>閱讀電子刊物時可使用滾輪翻動頁<br/>面。</li> </ul>                         |  |
| 4.           | 刺い          | 可播放來自多媒體檔案或作業系統<br>的音效。                                                                             |  |
| 5.           | 飛航模式開關      | 切換開啟(將開關推至,)/關<br>閉(將開關推至,)飛航模式。<br>開啟此一功能時,自動使裝置進入<br>安全飛航模式。                                      |  |
| 6.           | 搜尋鍵         | 按下此按鍵會出現搜尋列。點選搜<br>尋列時,會出現螢幕鍵盤協助您鍵<br>入欲搜尋的檔案或聯絡人名稱。                                                |  |
| 7.           | 首頁鍵         | <ul><li>・按一下此按鍵可返回首頁。</li><li>・長按此按鍵可顯示最近使用過的6</li><li>個應用程式。</li></ul>                             |  |
| 8.           | 選項鍵         | 按下此按鍵可顯示功能清單,用來<br>改變目前的螢幕畫面或是程式。<br>① 並非每個畫面都有搭配的功能清<br>單。若按下「選項」沒有出現任何<br>功能清單,表示該畫面沒有搭配此<br>項功能。 |  |
| 9.           | 返回鍵         | 按下此按鍵可返回上一個狀態。                                                                                      |  |

## 後視圖

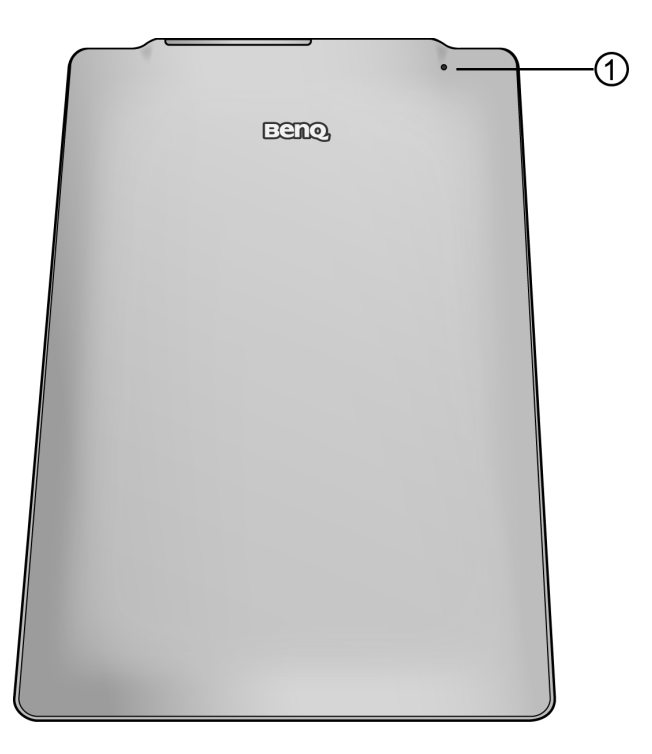

| 編號 | 名稱        | 功能                                  |
|----|-----------|-------------------------------------|
| 1. | 重新開<br>機孔 | 當裝置對任何操作沒有回應,將一支細長物 (如針)插入重設孔中重新開機。 |

## 指示燈

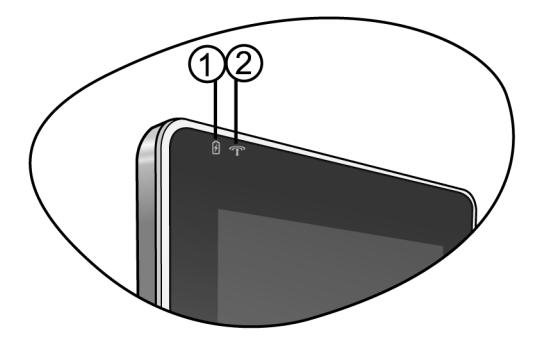

| 編號 | 名稱                           | 功能                                                                                    |  |
|----|------------------------------|---------------------------------------------------------------------------------------|--|
| 1. | 電池指<br>示燈                    | •電池充電時·指示燈會亮橘黃色。<br>•使用電池時·指示燈會熄滅。                                                    |  |
| 2. | 無線<br>路 / 藍<br>牙開<br>指<br>示燈 | <ul> <li>・無線網路或是藍牙功能開啟時,指示燈會<br/>亮藍色。</li> <li>・無線網路或是藍牙功能關閉時,指示燈會<br/>熄滅。</li> </ul> |  |

- ▲ ・開啟裝置電源時·電池指示燈和無線網路/藍牙開關指示燈會同時 閃一下。
  - ・如果開啟裝置電源時、電池指示燈和無線網路/藍牙開關指示燈同時閃三下、表示電池電力不足(過度放電)・無法啟動裝置。此時需要充電至少30分鐘。
  - 如果已充電超過 2 小時仍然無法開啟電源 · 可能是電池或是充電 器異常 · 請與您的 BenQ 經銷商聯絡以取得協助與維修服務 。

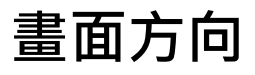

螢幕畫面顯示方向共分為直式及橫式,並且會自動隨著裝置旋轉 而改變。目前僅支援以下圖示的旋轉方向。若希望固定畫面顯示 方向而不隨著裝置旋轉而改變,將螢幕畫面方向鎖(見「前視 圖」編號1)往左推動即可。

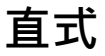

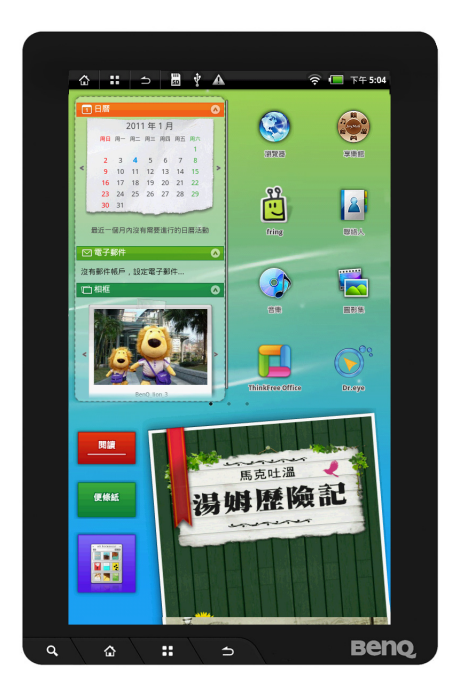

#### 橫式

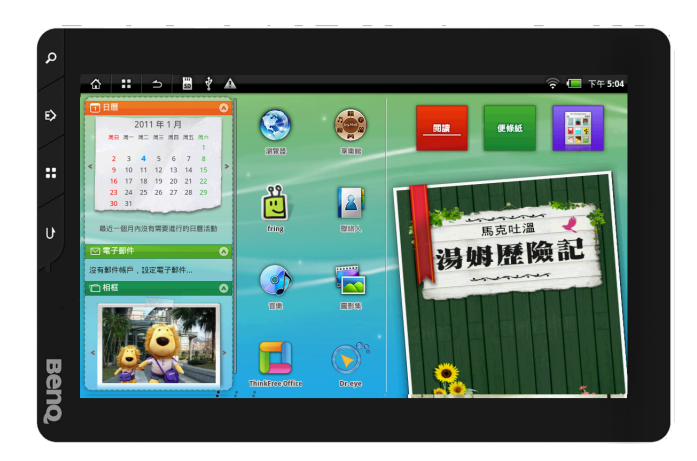

# 觸控式螢幕操作方法

可以用觸控筆或手指(指尖)來觸碰螢幕進行操作。共分為以下 幾種方式:

### 點擊

若要選取項目或執行動作,觸碰螢幕。

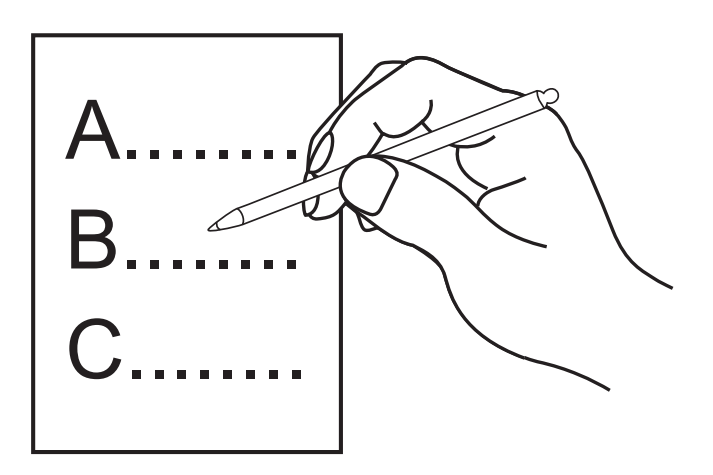

### 移動

先按住再移動欲替換位置的項目。

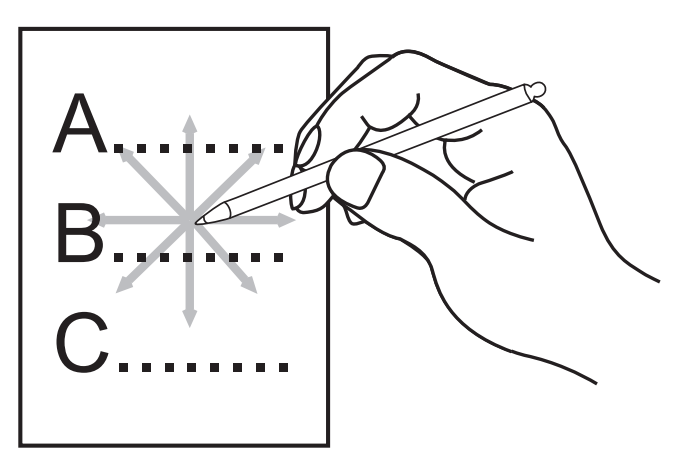

### 滑動

可由上下或是左右方向來滑動。

### 向上滑動

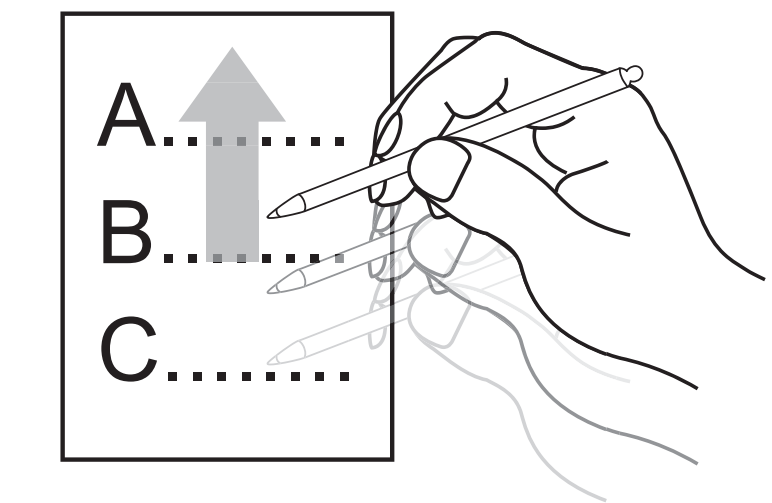

向下滑動

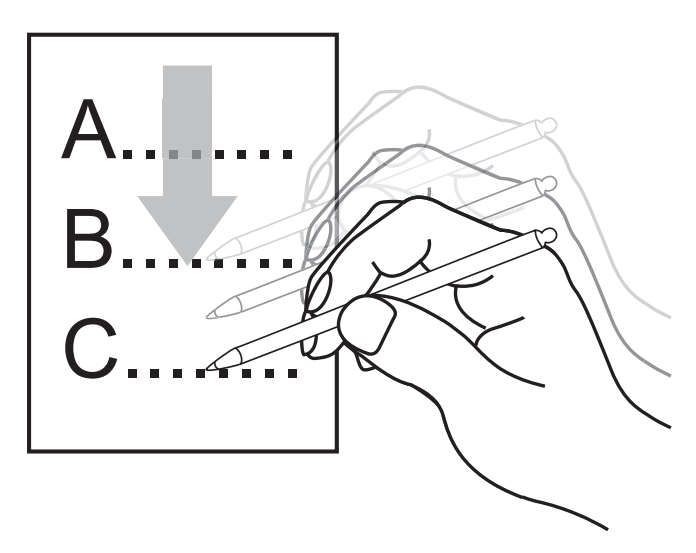

向左滑動

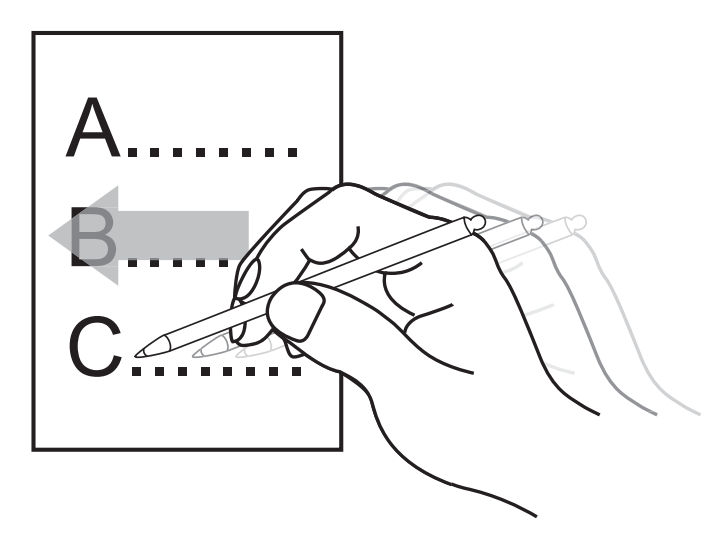

向右滑動

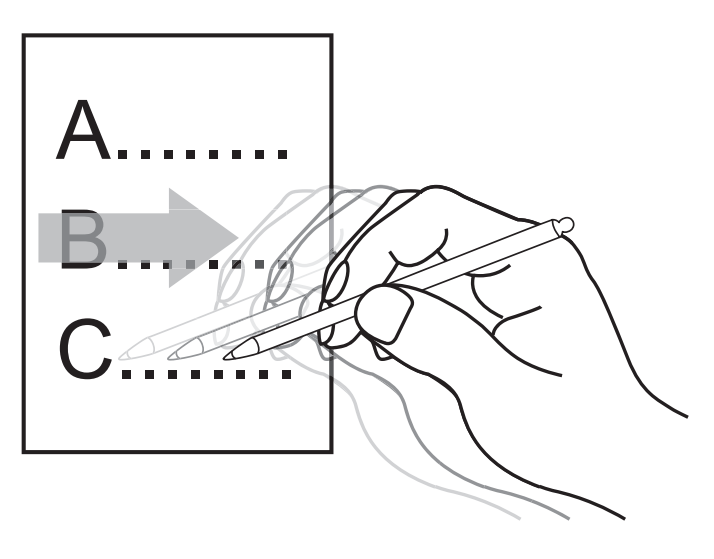

使用觸控式螢幕時,需遵守下列注意事項:

- 客戶端於螢幕面板使用操作上,應當使用正確的動作及工具操作 螢幕面板以避免造成產品傷害及破損。
- 應用觸控筆作正常操作,不能使用尖銳、堅硬的物體書寫輸入。
   避免應用過大觸動力或瞬間衝擊面板表面。
- •不可貼膠帶、保護貼於螢幕面板上。
- 不能使用化學溶劑、酒精或酸鹼液進行清潔。
- •使用乾淨且柔軟的布·沾璧利珠(矽油類清潔劑)或中性清潔劑進 行清潔。

## 螢幕逾時

 $\wedge$ 

#### 解除螢幕逾時

若經過一段時間未使用裝置・裝置螢幕將會變暗・並自動鎖定畫 面。若要解除螢幕逾時・將電源開關 (見「前視圖」按鍵 1)往 右推動一下並放開即可。

#### 調整螢幕逾時時間

回到螢幕首頁,按下裝置上「選項鍵」(見「側視圖」按鍵8), 點選「設定」,點選「音效與顯示」,再點選「螢幕逾時」,共 有以下六種時間選項:「15秒」、「30秒」、「1分鐘」、「2分 鐘」、「3分鐘」、「5分鐘」、「10分鐘」、「30分鐘」。

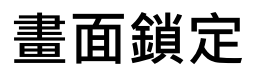

當裝置靜止不動超過所設定的螢幕逾時時間(預設螢幕逾時時間 長度為 5 分鐘),畫面會自動鎖定,無法操作。若要解除鎖定,請 將畫面上的白球圖示拖拉進右方黑色區塊。

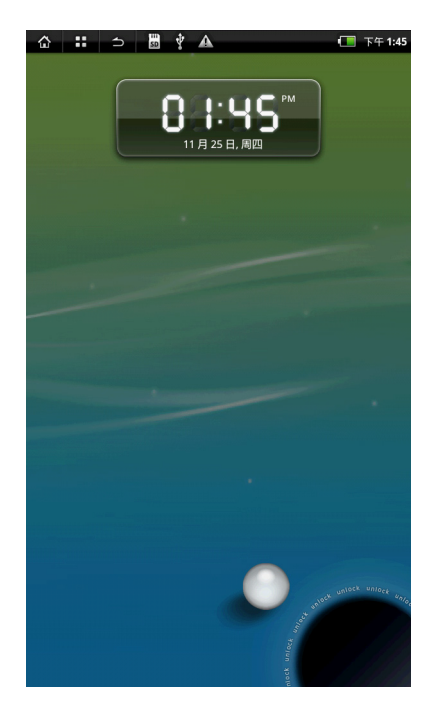

## 螢幕鍵盤

使用裝置內應用程式,如需要輸入文字或數字時,在螢幕上點選 輸入欄位,螢幕鍵盤立即出現。

#### 使用螢幕鍵盤

1. 長按輸入空格, 螢幕出現「編輯文字」的對話框。

2. 點選「輸入方式」·並點選欲使用的輸入法:「BenQ 鍵盤」或「Android 鍵盤」。選定之後,回到原來畫面。

3. 再按一次輸入空格,此時即出現剛才選定的輸入法鍵盤。

#### 輸入法介紹

#### BenQ 鍵盤

此輸入法共包含以下七種輸入方式:拼音輸入、注音輸入、倉頡 輸入、五筆輸入、筆劃輸入、手寫輸入、英文輸入。

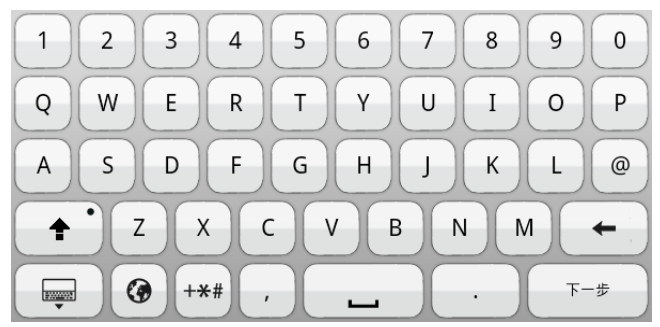

短按可切换輸入法,長按可選取輸入法。

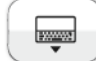

0

隱藏螢幕鍵盤。

刪除字元。

下一步

輸入字元並切換到下一個文字輸入欄位。

#### Android 鍵盤

可透過此鍵盤輸入英文。

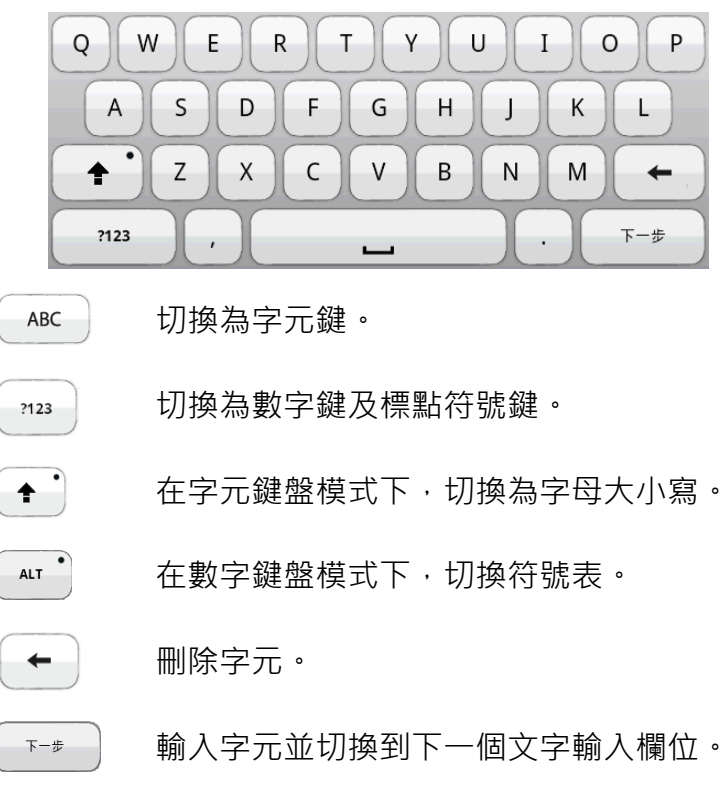

### 設定輸入法

裝置提供兩種鍵盤輸入方式: Android 鍵盤和 BenQ 鍵盤。 請依照以下步驟設定輸入法:

 回到螢幕首頁·按下裝置上「選項鍵」(見「側視圖」按鍵 8)·點選「設定」·點選「語言與鍵盤」。

 設定欲使用的輸入法。例如欲調整 BenQ 鍵盤的手寫設定,點選 「BenQ 鍵盤設定」進入調整介面。

- 3. 點選欲使用的輸入法。若未勾選·將無法切換螢幕鍵盤。
- 4. 若需切換輸入法·長按輸入欄位空格即可出現選單。或是使用

Android 鍵盤時,長按 123 或 ABC 可開啟輸入法選單。

## 設定網路連線

裝置提供 WLAN 及藍牙等連線功能。

□ 當裝置不需使用連線功能·關閉連線功能可節省電池電力。

#### 啟用無線區域網路 (WLAN)

- 1. 將裝置上「飛航模式開關」鍵(見「側視圖」按鍵 5) 推動至 。
- 2. 在螢幕首頁按下「選項鍵」(見「側視圖」按鍵 8), 再點選 「設定」。
- 3. 點選「無線與網路」·再點選「WLAN」·開啟無線網路連線 功能。
- 4. 按下裝置上的返回鍵(見「側視圖」按鍵9)回到「無線與網路」頁面,點選「WLAN 設定」,再點選「WLAN」。裝置自動搜尋並列出目前可連結的網路。
- 點選欲進行連結的網路。若該網路有加密,螢幕會自動出現詢問帳號、密碼等資料的對話框。
- 6. 連線完成後·若欲瀏覽該網路相關細節資料·可點選「WLAN 設定」。
  - ◆ 在上述步驟 4 之後 · 若要手動搜尋可用的無線網路 · 請按下裝置
     上「選項鍵」(見「側視圖」按鍵 8) · 點選「掃描」。
    - 當 WLAN 被開啟時,若想要節省電力,可以設定讓 WLAN 休眠。如果要執行 WLAN 休眠的同時正在下載網路上的檔案,則檔案傳輸不受影響。如果要設定 WLAN 休眠,在「設定」頁面點選「無線與網路」,再點選「WLAN 設定」。然後按下裝置上「選項鍵」(見「側視圖」按鍵 8),點選「進階」,再點選「WLAN 休眠設定」。選擇偏好的 WLAN 休眠設定選項。 部份軟體執行後會限制 WLAN 啟用休眠功能。若是想節省電力,

建議將不需要使用的軟體關閉。

#### 增加無線區域網路 (WLAN)

- 1. 點選「WLAN 設定」, 再點選「新增 WLAN 網路」。
- 輸入該網路的 SSID 名稱。若該網路加密,點選「安全性」選擇 設定該網路的加密類型。

3. 輸入相關的機密資料, 並點選「儲存」。

#### 清除無線區域網路 (WLAN)

- 1. 確認目前 WLAN 功能已開啟。
- 2. 在「WLAN 設定」下,選定並長按欲清除的網路。
- 3. 螢幕出現「清除網路」的訊息。直接點選「清除網路」即可將 該網路從選單上清除。

#### 啟用藍牙

- 將裝置上「飛航模式開關」鍵(見「側視圖」按鍵5)推動至 。在螢幕首頁按下「選項鍵」(見「側視圖」按鍵8),再 點選「設定」。
- 2. 點選「無線與網路」, 再點選「藍牙」, 開啟藍牙功能。
- 3. 按下裝置上的返回鍵(見「側視圖」按鍵9)回到「無線與網路」頁面,點選「藍牙設定」,再點選「藍牙」。裝置自動搜尋並列出目前可配對連結的裝置。若自動掃描暫停,點選「掃描裝置」搜尋。
- 點選欲進行配對連結的裝置。若配對成功,點選裝置即可順利 連結。
- 5. 長按已配對的裝置可以進行連結、切斷連結、取消配對及查看 選項操作。
- 6. 勾選「可偵測性選項」·可使裝置在 120 秒內被其他裝置偵測 到。

#### 解除藍牙配對

- 1. 在「藍牙設定」下,選定並長按欲取消配對的藍牙裝置。
- 2. 螢幕出現「解除配對」的訊息。直接點選「解除配對」即可解除。

# 更新軟體

若有新的軟體版本·BenQ 會透過官網公告。請造訪 BenQ 官網· 取得最新的消息。

- 一旦有新的軟體版本,請依照下列步驟,從電腦上進行軟體升級。
- 1. 從 BenQ 官網 (http://www.BenQ.com.tw)下載最新的韌體套 件。
- 2. 將韌體套件解壓縮,其中會有一個名為「upfw」的資料夾,軟 體檔案會儲存於此。將此 upfw」資料夾儲存到 SD 記憶卡。
- 3. 在裝置關機的狀態下,將 SD 記憶卡插入裝置(見第 15 頁)。
   4. 將裝置開機,在螢幕首頁點選「設定」。
- 5. 點選「隱私設定」中的「軟體升級」。然後點選「確認升 級」。裝置會自動搜尋並安裝新的軟體版本。

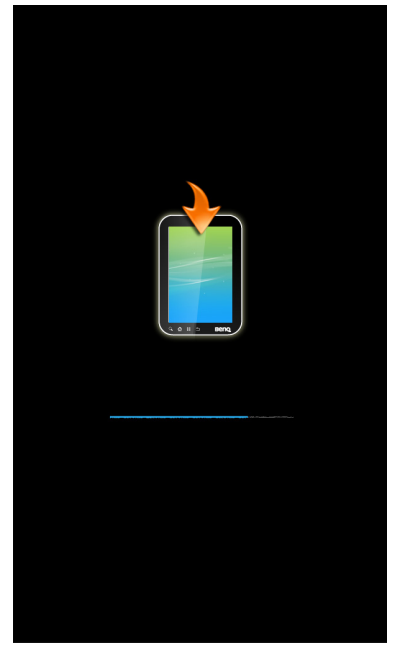

- 6. 升級軟體需要數分鐘。升級完成之後,請依照畫面指示,重新 設定裝置。
  - ・更新軟體之前・請將充電器接上・為裝置進行充電・確保電力供
     ・應充足。
    - •軟體更新完成之前,請勿移除充電器和 SD 卡。
  - 僅能安裝 BenQ 發佈的軟體版本。假如因使用非原廠安裝的軟體而 導致任何的問題 (例如資料遺失和系統故障).使用者需自行負 責。

# 恢復出廠預設值

恢復初始設定將會刪除所有儲存在裝置上的資料、自行安裝的應 用程式與設定。然而,從網路書城下載的書籍和外接儲存裝置 (包括 SD 卡)的資料不會被刪除。

若想恢復出廠預設值·請確定裝置已關機 (見第14頁)後·向右 推動並按住電源開關 (見「前視圖」按鍵1)和首頁鍵 (見「側 視圖」按鍵7)·直到出現下列畫面。

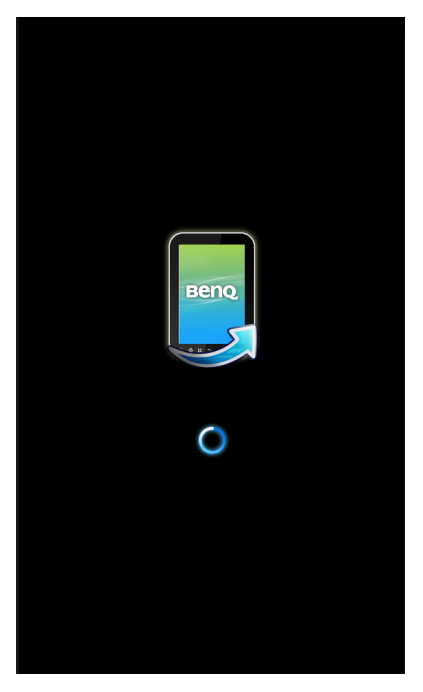

① 強烈建議在進行此步驟之前,先將裝置上的重要資料備份。

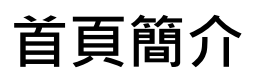

首頁主要分為 Widget、應用程式、狀態列、閱讀、便條紙、書架 以及顯示欄。

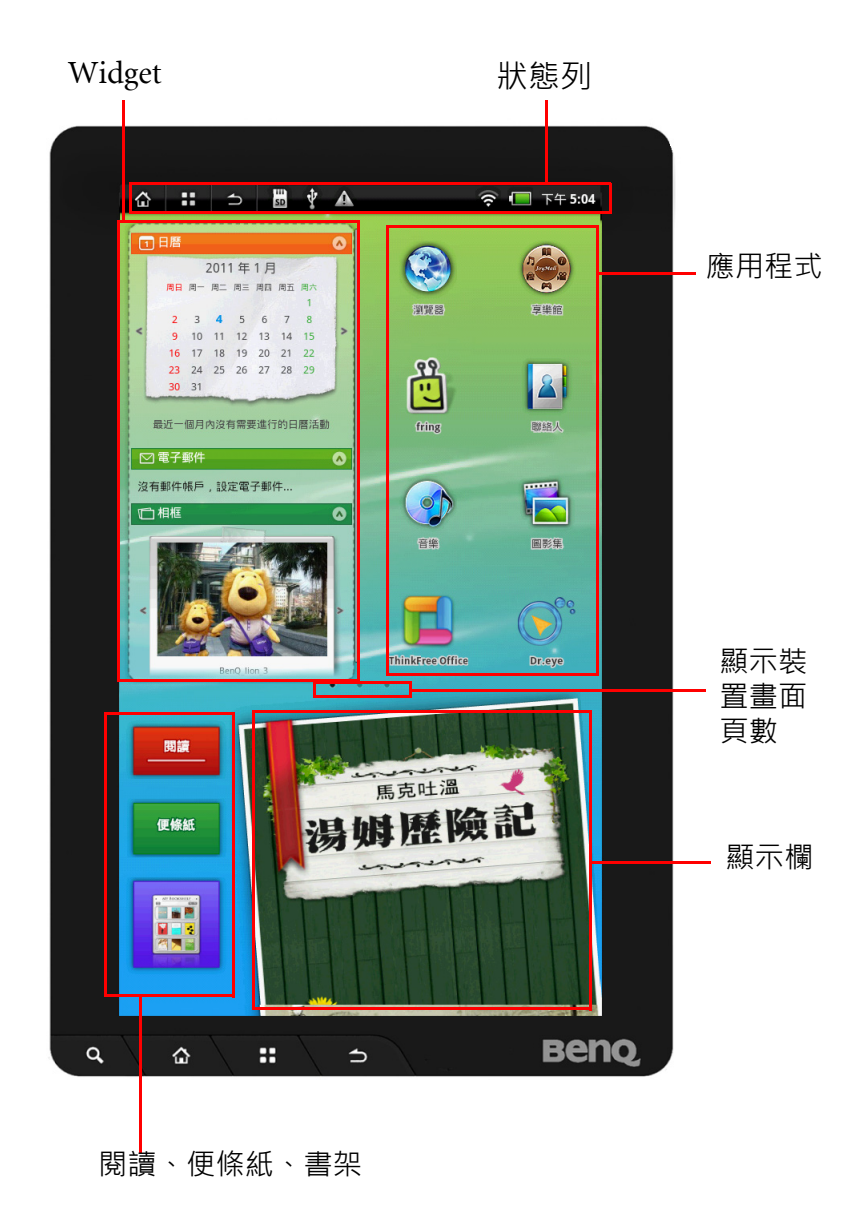

## 狀態列

螢幕右上方狀態列的圖示顯示目前裝置的使用狀態。 電池目前的電力狀態。

| 圖示                   | 說明                  |  |
|----------------------|---------------------|--|
|                      | 電池充電中               |  |
| Ē                    | 電池已充飽電力             |  |
| (                    | 當裝置消耗電池‧顯示格數會隨之減少。  |  |
| Ū                    | 電池電力過低·請立即為裝置充電。    |  |
| $\tilde{\mathbb{O}}$ | 已設定開啟鬧鐘功能。          |  |
| *                    | 藍牙功能。               |  |
| ((to                 | WLAN 連線狀態。          |  |
| ÷                    | 裝置設定為飛航模式。          |  |
| SD                   | 裝置內已插入 SD 卡。        |  |
| Η                    | 即將進行的行事曆事項。         |  |
| $\mathbf{\nabla}$    | 新的未讀電子郵件訊息。         |  |
|                      | 警告訊息。               |  |
|                      | 裝置已連接具有 HDMI 介面的裝置。 |  |
| Ŷ                    | 装置已與電腦連接。           |  |
# Widget

Widget 包含不同小工具,您可上下捲動選單選擇工具,也可新增或刪除工具。還可以拖曳方式將 Widget 選單放置在不同頁面上。以下為 BenQ 預設小工具。

| 名稱   | 功能                    |
|------|-----------------------|
| 搜索   | 可鍵入內容搜尋。              |
| 日曆   | 瀏覽行事曆。                |
| 天氣   | 顯示天氣狀況。               |
| 電子郵件 | 顯示最近收到的電子郵件訊息。        |
| 相框   | 展示相片。                 |
| 音樂   | 顯示並可控制播放目前所播放的音樂。     |
| 世界時鐘 | 可同時顯示兩地不同時間。          |
| 聯絡人  | 顯示設定為「我的最愛」的聯絡人通訊錄資料。 |

◎ 預設 Widget 選項為「日曆」、「電子郵件」及「相框」。

### 整理 Widget

若要收起 Widget 列表上的工具畫面 · 點選該工具的標題列或標題 列旁的箭頭圖示。

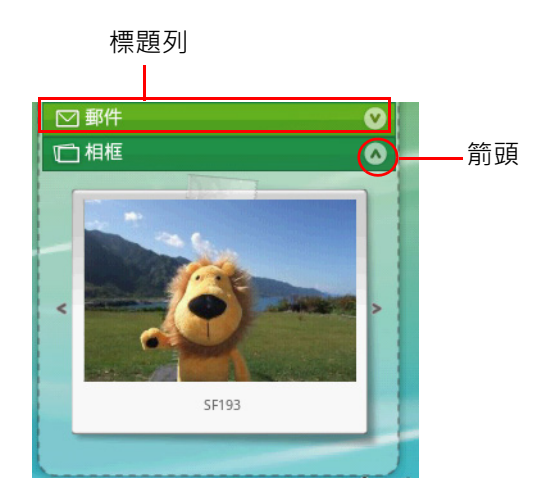

## 增加 Widget 工具

- 1. 在有 Widget 列表的螢幕畫面下 · 按下裝置上的 「選項鍵」(見 「側視圖」按鍵 8)。
- 2. 點選「新增」·點選「BenQ小部件」·再從「選擇小部件」中 選取欲增加的工具項目。
- 3. 回到首頁後,即可看見新增的工具出現在 Widget 列表上。

## 移動 Widget 列表

Widget 列表預設放置在螢幕畫面首頁 · 亦可以拖曳方式將 Widget 列表放置在螢幕畫面其他頁面上。

## 刪除單一 Widget

若要將單一 Widget 工具從選單上刪除:

1. 長按該工具標題列。

2. 拖曳進畫面下方出現的垃圾桶圖示 .

## 刪除 Widget 工具列表

若要將 Widget 工具列表從螢幕畫面上刪除‧長按 Widget 工具列 表任何地方 (除標題列外)並拖曳進畫面上出現的垃圾桶圖示

Ô

若欲恢復工具列表顯示 · 按下裝置上的 「選項鍵」(見「側視圖」按鍵 8) · 點選「新增」· 點選「小工具」· 再點選「 BenQ工具」即可恢復。

# 頁面安排

裝置共有 11 個頁面,可在頁面上新增、刪除、移動應用程式圖 示。雖然應用程式可隨意刪除,但無法刪除或解除預設的應用安 全程式。

□ 任意安裝新的應用程式·該程式圖示會自動安裝在螢幕畫面空白 處。

#### 新增資料夾

- 1. 按下裝置上的「選項鍵」(見「側視圖」按鍵 8)。
- 點選「新增」·從「新增至首頁畫面」中點選「資料夾」·再從 「選取資料夾」選單中點選欲增加的資料夾類型。

#### 刪除資料夾

1. 長按欲刪除的資料夾。

2. 拖曳進畫面下方出現的垃圾桶圖示 \_\_\_\_\_

□ 若資料夾內仍有應用程式圖示·必須先清空資料夾才能將該資料夾從畫面上刪除。

#### 重新命名資料夾

- 1. 點選進入新增的資料夾,並按住標題列一段時間。
- 出現「重新命名資料夾」的對話框·點選「資料夾名稱」的欄 位並輸入名稱,完成後點選「確定」。

#### 更換首頁桌布

- 1. 按下裝置上的「選項鍵」(見「側視圖」按鍵 8)。
- 點選「桌布」裡面的「桌布集」·從預設的桌布圖案中選取;或 點選「圖片」從您的圖片檔案中選取。

# 主要應用程式簡介

螢幕畫面上可建立應用程式捷徑。內建應用程式如下:

| 圖示                  | 名稱               | 功能                                                      |
|---------------------|------------------|---------------------------------------------------------|
|                     | 瀏覽器              | 點選進入網際網路頁面。                                             |
| 2<br>               | fring            | 即時通訊服務。                                                 |
|                     | 音樂               | 播放音樂。                                                   |
|                     | 圖影集              | 瀏覽、播放及編輯照片和影片。                                          |
| E State             | 享樂館              | 提供數種線上服務,共分為6類:生<br>活資訊、音樂與廣播、遊戲、程式<br>集、影片與電視,以及圖書與雜誌。 |
|                     | ThinkFree Office | 可閱讀並編輯 Office 文件格式檔案,<br>包含 .doc、.xls、.ppt。             |
|                     | Dr. Eye          | 英漢辭典可供查詢單字與記錄查詢<br>結果。                                  |
|                     | 鬧鐘               | 顯示時間並設定鬧鐘提醒。                                            |
|                     | 計算機              | 具備基本運算及數學公式運算功能。                                        |
|                     | 電子郵件             | 收發電子郵件。支援以下三種類型<br>的電子郵件:POP3、IMAP、<br>Exchange。        |
| 2                   | 聯絡人              | 編輯、查詢及顯示通訊錄資料。<br>                                      |
| 05<br><sub>月三</sub> | 日曆               | 瀏覽及編輯行事曆。                                               |
|                     | 書架               | 顯示存放在裝置、SD 卡上·以及所<br>購買的電子書刊。                           |

| <b>?</b>      | Mobile QQ | 即時通訊服務。                    |
|---------------|-----------|----------------------------|
| P             | Apk 安裝器   | 協助手動安裝 apk 格式程式。           |
| Ø             | Flash 播放器 | 播放儲存在 SD 卡上的 SWF 格式檔<br>案。 |
|               | 任務管理器     | 瀏覽及管理所開啟的應用程式。             |
| E Contraction | 設定        | 調整軟硬體環境設定。                 |
| + +<br>+ +    | 觸控螢幕校準    | 校正裝置螢幕觸控點。                 |
| S             | 使用手冊      | 讀取裝置使用手冊閱讀操作說明。            |

詳情請參閱「主要應用程式」。

• 螢幕首頁上的應用程式圖示可隨意移動、更換位置。

•可新增刪除應用程式,但無法刪除或解除預設應用程式安裝。

• 長按應用程式圖示·再拖曳進畫面出現的垃圾桶圖示時·即可將 該程式從頁面上刪除。

•可透過 SD 卡來安裝新增新的應用程式。

# 閱讀及書架

點選螢幕畫面首頁下方的「閱讀」,旁邊的顯示欄會立即顯示前 一次在裝置上所閱讀的電子刊物的封面,點擊顯示欄內的封面可 直接進入該電子刊物閱讀。

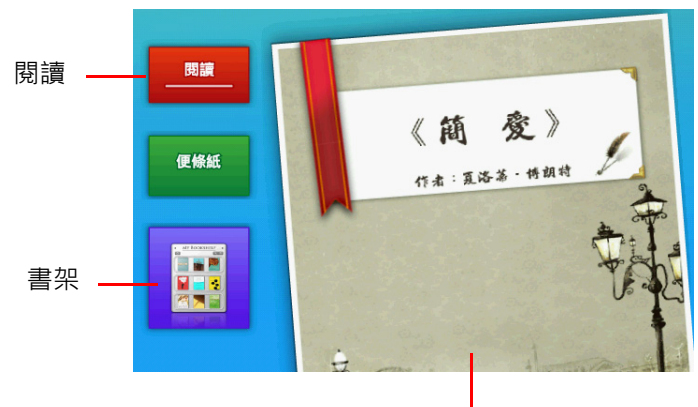

顯示欄

點選「書架」可直接進入「書架」頁面。詳情請參閱「主要應用 程式」中的「書架」。

## 備忘錄

點選螢幕畫面首頁下方的「便條紙」·旁邊的顯示欄立即切換為 空白畫面·可以觸碰畫面隨意書寫。若欲清除內容·點選顯示欄 右下角的垃圾桶圖示。

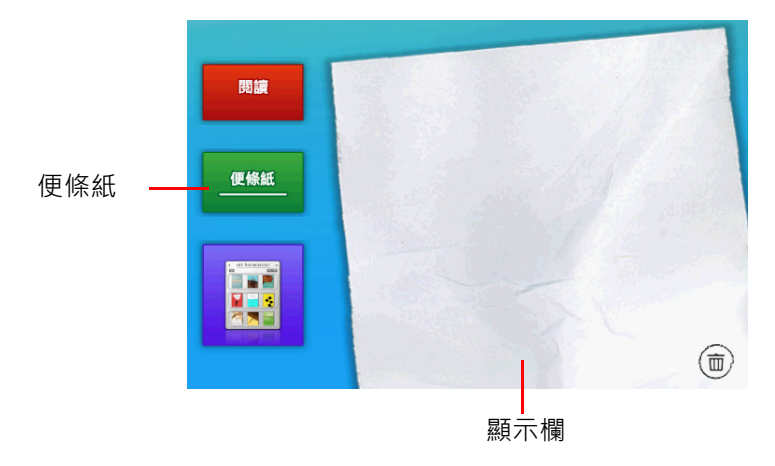

# 主要應用程式

以下介紹主要應用程式功能及操作方式。

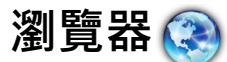

您可透過瀏覽器瀏覽網站內容。

- 使用前務必先建立網路連線。
  - •裝置內建 Flash Lite 4.0 軟體,可支援瀏覽網頁上的 Flash 動畫,但 是無法播放 Flash 格式的影片或是電玩遊戲,請另行安裝相容的播 放程式。

### 開啟瀏覽器

- 1. 輕觸螢幕首頁上的「瀏覽器」圖示進入瀏覽器預設首頁。
- 若想手動輸入網址,輕觸瀏覽器網頁上方的網址列,使用螢幕 鍵盤在網址列中輸入網址。

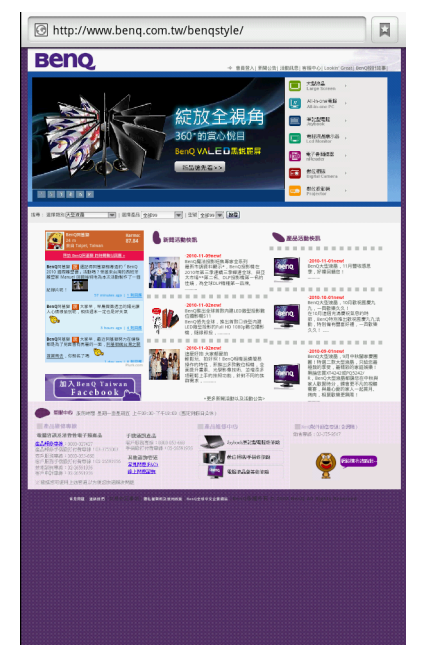

### 重新整理頁面

欲重新整理頁面·按下「選項鍵」(見「側視圖」按鍵 8)·再點 選「重新整理」·即可更新目前頁面內容。

## 設定首頁

1. 連結至想要設定為首頁的網頁。

 2. 按下裝置上的「選項鍵」(見「側視圖」按鍵 8)・點選「更 多」,再點選「設定」,接著再點選「設定首頁」。
3. 輸入欲設為首頁的網頁網址。

4. 輕觸「確定」儲存設定。

#### 瀏覽網頁頁面資訊

欲查詢網頁資料·按下裝置上的「選項鍵」(見「側視圖」按鍵 8)·先點選「更多」·再點選「頁面資訊」·即可看見該頁面的 相關資訊。

#### 翻動頁面

您有兩種翻動頁面的方式瀏覽網頁: 1.手指在螢幕上滑動。 2.上下滾動裝置上的「滾輪」按鍵(見「側視圖」按鍵3)。

### 回到上一頁或進入下一頁

- ・若要在已開啟的網頁中,回到上一頁,按下裝置上的「返回 鍵」(見「側視圖」按鍵9)。
- 若要在已開啟的網頁中,進入下一頁,按下裝置上的「選項 鍵」(見「側視圖」按鍵8),點選「下一頁」。

#### 尋找

- 按下裝置上的「選項鍵」(見「側視圖」按鍵 8)・點選「更 多」・再點選「在頁面中尋找」。
- 2. 使用螢幕鍵盤輸入欲搜尋的字詞。
- 3. 點選螢幕下方的工具列的箭頭圖示圈選前一個或下一個符合搜 尋資料的內容。

## 放大或縮小頁面

2. 欲放大頁面,點選 , 欲縮小頁面,點選 。。

## 開啟新視窗

- 按下裝置上的「選項鍵」(見「側視圖」按鍵 8)·再點選 「新視窗」·即可開啟新視窗。你一次最多可同時開啟 8 個視 窗。
- 如欲切換至其他已開啟的視窗·按下裝置上的「選項鍵」(見 「側視圖」按鍵 8)·再點選「視窗」。畫面上出現所有開啟中 的視窗列表。
- 3. 點選欲開啟的視窗選項即可切換至該視窗。

### 新增書籤

- 1. 在欲加入書籤的網頁上,點選螢幕上方的圖示 ↓ 或是按下裝置上的「選項鍵」(見「側視圖」按鍵 8),點選標籤「書籤」,再點選「新增」。
- 2. 在「新增書籤」的對話框裡,可點選「名字」更改書籤名稱以 及「位置」修改網址。設定完成,點選「確定」。新增加的書 籤即出現在書籤清單中。

## 檢視常用網頁

- 點選螢幕上方的圖示 ↓ · 再點選上方的標籤「常用網頁」· 即 可檢視最常瀏覽的網頁。
- 2.最常瀏覽的網頁依瀏覽次數按順序表列,長按任一網址可有下 列功能:「開啟」、「新視窗開啟」、「新增書籤」、「分享連 結」、「複製連結網址」、「從記錄中移除」、「設為首頁」。

#### 檢視記錄

點選螢幕上方的圖示 < ▶ · 再點選上方的標籤「記錄」· 即可檢視 瀏覽的網頁記錄。

#### 複製並貼上選取文字

- 1. 按下裝置上的「選項鍵」(見「側視圖」按鍵 8),點選「更 多」,再點選「選取文字」。
- 2. 選取要貼上所選取文字的欄位。

□ 可貼於裝置上所有應用程式裡可輸入文字的欄位內。

 3. 按壓裝置上的「滾輪」按鍵(見「側視圖」按鍵3)或長按欄 位。出現「編輯文字」的對話框
4. 點選「貼上」將所選取的文字貼於欄位內。

□ 所選取的文字在貼上欄位之後仍暫存於裝置上,可再重複貼上。

### 下載

- 欲儲存網頁上的圖片,可長按該圖片並點選出現的選單上的 「儲存圖片」;若要下載程式,依網頁上的下載檔案指示進行。
- 2. 所儲存的圖片及檔案皆存放在 SD 卡上的「download」資料夾 裡。
- 3. 按下裝置上的「選項鍵」(見「側視圖」按鍵 8)·點選「更 多」·再點選「下載」·進入「下載記錄」。
- 4. 所有儲存的圖片及檔案皆按下載時間順序列表。
- 5. 若要清除所下載的圖片或檔案的下載記錄,長按該圖片或檔案, 選擇選單上的「清除表單列表」。或是按下裝置上的「選項 鍵」(見「側視圖」按鍵 8),點選「清除清單」將所有的下載 記錄全部刪除。

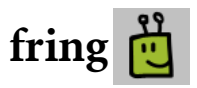

fring 支援目前四種手機作業系統 Android、Symbian、iPhone 及 Windows Mobile,同時也支援部份線上通訊軟體,如 GoogleTalk™ 和 SIP,讓使用者能免費撥打電話、線上即時通訊。

- •使用前務必先建立網路連線。
  - •若使用 fring 一段時間後閒置不用,請先關閉 fring 可節省裝置電力。

## 開啟 fring

1. 輕觸首頁上的「fring」圖示進入該程式。

| 2. 初次使用須先註冊登/ | 入 |  |
|---------------|---|--|
|---------------|---|--|

| ب<br>۲ frıng                                         |
|------------------------------------------------------|
| Create account                                       |
| Create your fring profile                            |
| *Enter your name                                     |
| +Enter your international phone #                    |
| Enter your email address                             |
| Mood Text (140 Char.)                                |
|                                                      |
|                                                      |
|                                                      |
| Upload image                                         |
| ✓ Tagree to receive periodically updates from fring. |
| I agree to fring User license                        |
| Next »                                               |

其他使用詳情請參閱 fring 網站: http://www.fring.com/default.php.

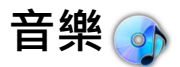

您可播放自己喜愛的音樂,或編輯播放順序。

### 開啟音樂

輕觸首頁上的「音樂」圖示進入該程式。

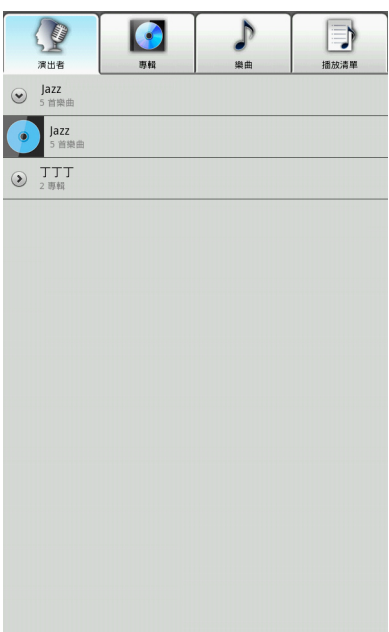

#### 按索引標籤尋找

主頁共包含四個索引標籤:演出者、專輯、歌曲及播放清單,存 放在裝置及 SD 卡的音樂檔案將分別依此歸類。輕觸索引標籤即可 進入該清單。

#### 隨機播放

按下裝置上的「選項鍵」(見「側視圖」按鍵 8)·可選擇「派 對隨機播放」或「全部隨機播放」。

## 播放音樂

按下任一樂曲,即可進入音樂播放頁面。除了顯示正在播放的專 輯封面,若音樂檔案有支援歌詞顯示功能,畫面上也會出現歌詞。

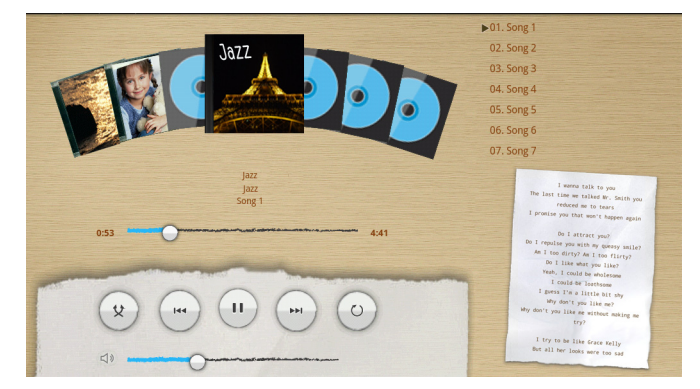

音樂播放控制面板說明如下:

| 按鍵         | 功能             |
|------------|----------------|
| *          | 隨機播放樂曲。        |
|            | 到上一首。          |
|            | 播放音樂。          |
|            | 暫停播放。          |
|            | 到下一首。          |
| $\bigcirc$ | 重複播放所有樂曲。      |
| di         | 滑動音量控制桿調整音量大小。 |

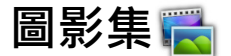

您可藉由圖影集檢視、編輯、分享照片和圖片,也可播放影片。

#### 開啟圖影集

輕觸首頁上的「圖影集」圖示進入該程式。

點選欲選取的相簿,所有圖片檔案立即在螢幕首頁上列出。但直 式螢幕與橫式螢幕各有不同呈現方式。

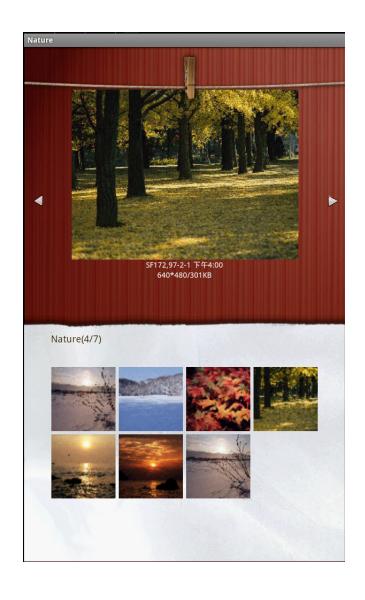

#### 直式

#### 橫式

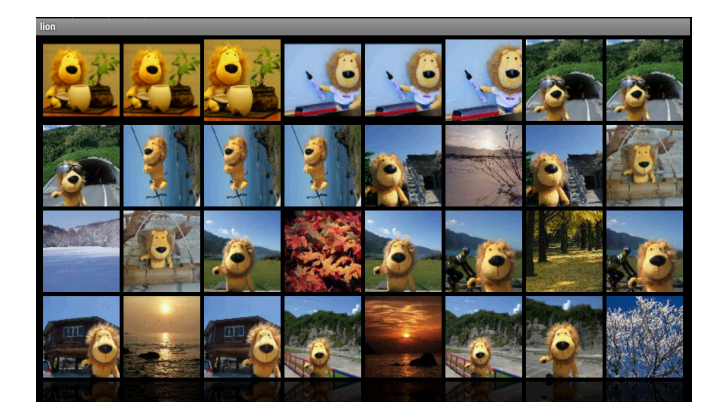

### 檢視圖影集

圖影集共有兩種檢視方式:縮略圖及列表視圖。 若要切換檢視方式·按下裝置上的「選項鍵」(見「側視圖」按 鍵 8)·點選「縮略圖」或「列表視圖」。

## 使用相簿

從清單上選取欲進入的相簿並點選進入。

#### 改變相簿顯示設定

相簿顯示設定共有兩種。進入相簿之後·按下裝置上的「選項 鍵」(見「側視圖」按鍵8)·點選「列表視圖」以清單方式顯 示;點選「縮略圖」以圖列方式顯示。

#### 改變顯示或播放設定

若需改變顯示或播放設定·按下裝置上的「選項鍵」(見「側視 圖」按鍵 8)·再點選「設定」。選項功能請參考「圖片及投影片 設定」。

## 使用圖片

可對圖片進行檢視、分享、文字編輯、旋轉、刪除、裁剪等功能。 點擊欲使用的圖片,當圖片單獨出現在螢幕上,輕觸螢幕開啟功 能列。

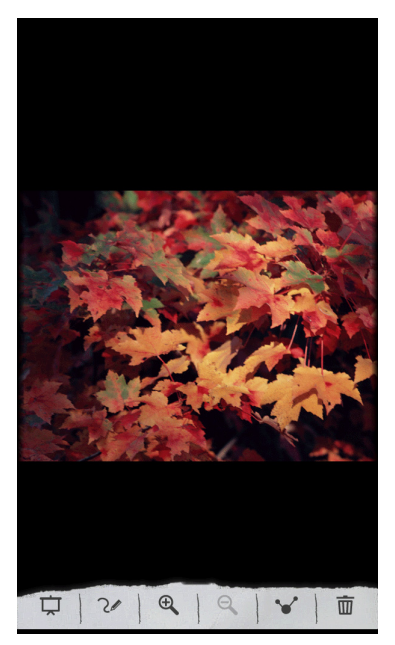

控制面板說明如下:

| 按鍵 | 功能                                              |
|----|-------------------------------------------------|
| Ţ  | 以投影片方式播映圖片檔案。                                   |
| 21 | 在圖片上方增加文字。點選此功能,畫面上方出現<br>空白欄位,點選欄位之後便可開始鍵入文字。  |
| Ð, | 放大圖片。                                           |
| Θ  | 縮小圖片。                                           |
| ¥  | 可點選「桌布」將圖片設為裝置桌布;或點選「聯絡人圖示」將圖片設為聯絡人在聯絡人通訊錄內的圖示。 |
| ١  | 刪除圖片檔案。                                         |

´ 再輕觸螢幕一次 · 可重新開啟功能列 ·

#### 編輯圖片

除了螢幕上的功能列·可按下裝置上的「選項鍵」(見「側視 圖」按鍵 8)開啟其他編輯功能。

- 分享:透過網路連線將圖片傳送給他人。
- 旋轉: 可選擇「向左旋轉」或「向右旋轉」調整圖片方向。
- **刪除**:刪除圖片檔案。
- 裁剪:點選此一功能,螢幕上出現橘色方框。拖拉方框至想要 裁剪的位置,亦可按住四邊的箭號再拖拉選定裁剪位置。選定 範圍之後,點選「儲存」。
- 設為:可點選「桌布」將圖片設為裝置桌布;或點選「聯絡人 圖示」將圖片設為聯絡人在聯絡人通訊錄內的圖示。
- ・更多:
  - 詳細資料:點選瀏覽圖片檔案資料。
  - •**顯示在地圖上**:若裝置上裝有地圖應用程式,當照片具有經緯 度等地理資訊,可點選此一選項,直接連結至地圖顯示位置。

- ·投影片:以投影片方式播放圖片檔案。
- 設定:若需改變顯示或播放設定,按下「選項」按鍵,再點 選「設定」。選項功能請參考「圖片及投影片設定」。

#### 放映影片

可在圖影集裡播放影片檔案。

1. 開啟圖影集檔案列表,點選欲播放的檔案。影片自動開始播映。

○ 無論螢幕方向為何·影片播放時一律以橫式螢幕呈現。

2. 輕觸螢幕可開啟播放控制面板。

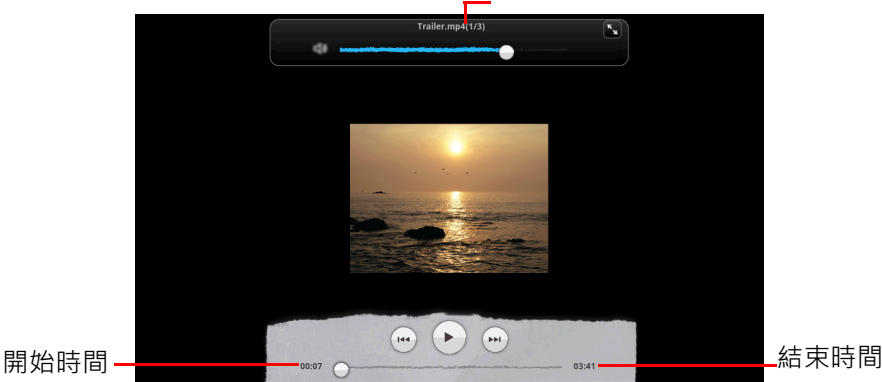

按鍵 功能 K<sub>N</sub> 全螢墓播放。 × 縮小螢幕播放。 **漫動音量控制桿調整音量大小。** 4 後張。 ( 144 ) 播放影片。 暫停播放影片。  $\mathbf{H}$ 前進。 •• **滑動影片長度控制桿控制播放進度。** 

影片檔案名稱

## 圖片及投影片設定

若要調整圖片及投影片設定·在「圖影集」首頁下·按下裝置上 的「選項鍵」(見「側視圖」按鍵 8)·再點選「設定」。

#### 顯示設定

- ・若要調整圖片顯示大小・點選「顯示大小」・再選擇「大」或「小」。
- ・裝置內的圖片以檔案日期作為排序標準。若要調整圖片排序、 點選「排序順序」、再選擇「最新的在前」或「最新的在 後」。
- 若在刪除檔案前需要裝置自動顯示提醒確認訊息,點選「刪除 確認」。再點選一次選項則可取消。

#### 投影片播放設定

- 點選「投影片轉場特效」可在播放下張圖片前加入特效,共有 四種選項:「淡入淡出」、「左右滑動」、「上下滑動」、「隨機 選取」。
- 若需重複播放同樣的圖片,點選「重複播放投影片」。
- 若讓裝置自動設定播放投影片順序,點選「隨機播放投影片」。

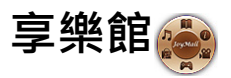

透過「 享樂館」可連結數種線上服務,共分為 6 類:生活資訊、 音樂與廣播、遊戲、程式集、影片與電視,以及圖書與雜誌。 輕觸螢幕首頁上的 「 享樂館」圖示,進入該程式。

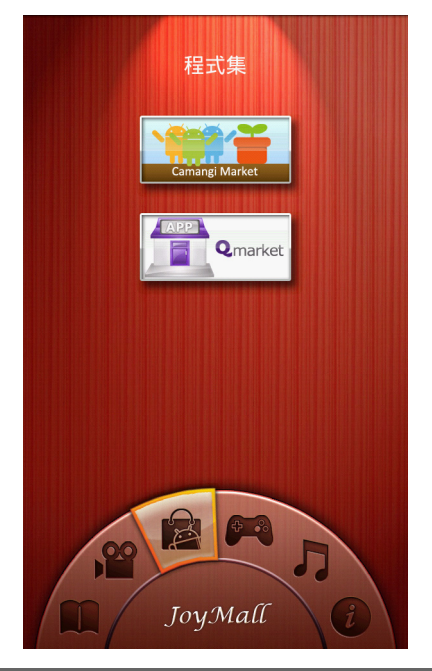

☞ 使用前務必先建立網路連線。

### 生活資訊

進入「享樂館」之後·輕觸 🕖 可選擇「生活資訊」。共有兩種 服務:

- 蘑菇新聞: 可瀏覽新聞。
- 街旁:可登錄定位資訊(簽到),取得週邊生活情報以及其它 簽到者的定位資訊。

#### 音樂與廣播

進入「享樂館」之後·輕觸 ♪ 可選擇「音樂與廣播」。透過其中的多媒體平台 Muzee,可收聽網路音樂。

### 遊戲

包含數款內建試玩版單機遊戲·若需完整版遊戲·請自行另外選購。

- 1. 進入「享樂館」之後,輕觸 🎮 可選擇「遊戲」。
- 2. 點選欲開啟的遊戲圖示進入,即可開始啟用。

## 程式集

提供不同線上服務,共分為2類:

- C市集 (Camangi Market):提供 Camangi 軟體市集連結服務。
- Q 市集 (Qmarket):提供下載購買 Android 應用程式的連結服務。
- 1.進入「享樂館」之後·輕觸 📴 可選擇「程式集」。
- 2. 點選欲開啟的市集圖示進入。

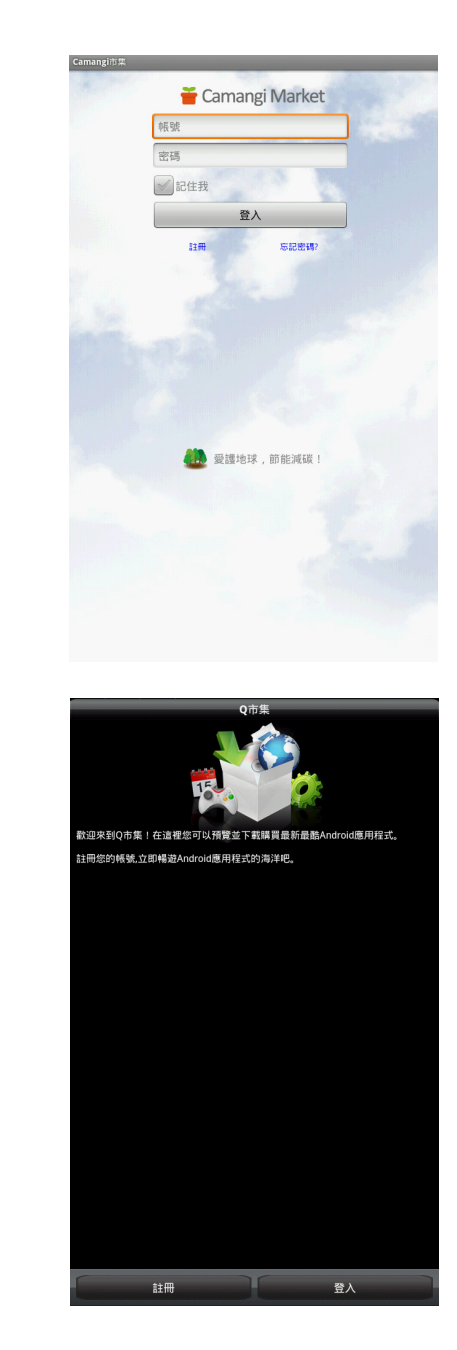

・「C市集」

・「Q 市集」

C市集」與「Q市集」皆需註冊才能使用。若已有登入帳號,請依照各市集指示登入使用。

4. 將帳號密碼登入「Q市集」或「C市集」之後的畫面分別如圖 下所示。

・「C市集」

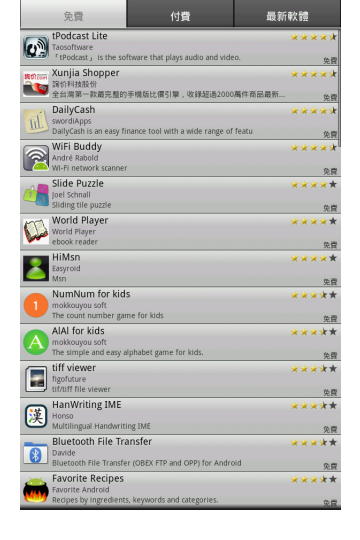

推行 最新推薦 易数推荐 隨機推薦 Piano ArcDroin ritrit 全額II-力度版 DroidHen in de site 77 打企鵝 DroidHer 免疫 \*\*\* AppRemover 未知 免費 .... aQQ Michael Liu 依荷 \*\*\*\* 2 記事本 00 \*\*\* HeartBreaker Neat-O-Fun LLC 免費 **\*\*\***\* → 海豚瀏覽器 Joe Lively 免疫 \* \* \* \* ES 文件瀏潤器 免疫 **\*\*\***\* Android Êý¶À 免費 \*\*\* Mazes Collection 免費 \*\*\* UC浏览器 免費 优视科技 \*\*\*\* - 智能監控 免費 \*\*\* Shot 3 免費 Q IIÌÌÌ 0 0 ¥

・「Q市集」

#### 影片與電視

進入「享樂館」之後·輕觸 🎬 可選擇「影片與電視」。 持續更新中。內容更新後·會隨著軟體升級自動加入。

## 圖書與雜誌

可直接連結 eBook Taiwan 伊博數位書屋,瀏覽、購買、下載不同 形式的電子書。

- 1. 進入「享樂館」之後,輕觸 鼿 可選擇「圖書與雜誌」。
- 2. 輕觸「伊博數位書屋」圖示進入瀏覽器連結頁面。

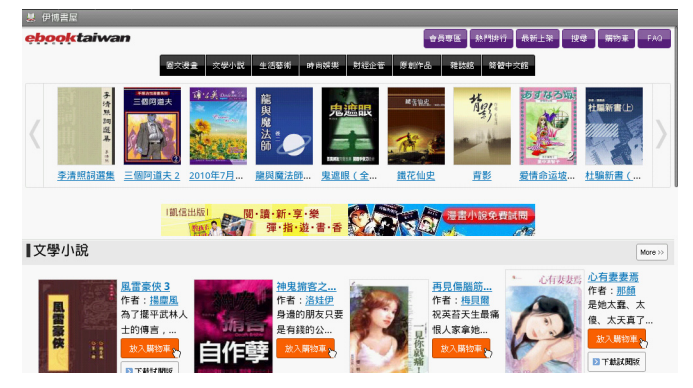

# ThinkFree Office 📶

透過 ThinkFree Office 可開啟瀏覽並編輯以 Office 軟體所製作的格 式檔案‧包含 Word、Excel 及 PowerPoint。同時也可閱讀 pdf 格式 的檔案。

| 支援的 Office 版本                      |                                      |
|------------------------------------|--------------------------------------|
| 97 / 2000 / XP/ 2003 / 2007 / 2010 |                                      |
| 支援的 Office 軟體檔案                    | 格式                                   |
| Word                               | doc / docx / rtf / txt               |
| Excel                              | xls / xlsx / csv                     |
| PowerPoint                         | ppt / pps / pot / pptx / ppsx / potx |

◎ 初次使用請先閱讀使用者合約·再點選「接受合約」開始啟用 Think Free Office。

## 進入首頁

1. 輕觸螢幕首頁上的「ThinkFree Office」的圖示進入該程式。

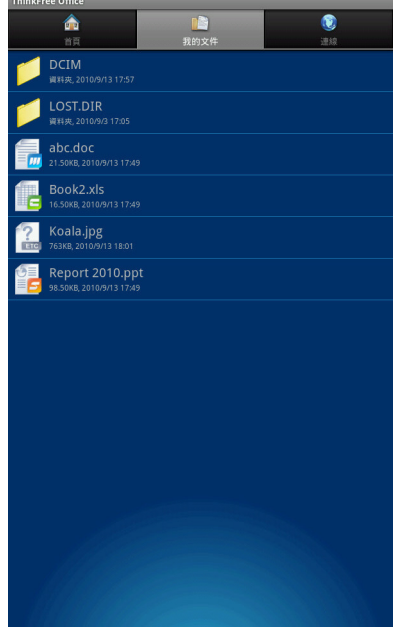

主頁共包含三個索引標籤:首頁、我的文件、連線。
·首頁:簡介 ThinkFree Office 軟體功能。

- •我的文件:顯示所有存放在 SD 卡裡、以 Office 軟體製作的檔案。
- ·連線:點選建立網路連線。
- 3. 按裝置上的「選項鍵」(見「側視圖」按鍵 8) 可有不同設定 選項規劃操作。
  - ・喜好設定:
    - ·設定下載資料夾:設定資料夾下載存放的位置。
    - •確認刪除:若勾選此一選項,欲刪除檔案時,將會出現是否 要刪除檔案的確認訊息。
    - **顯示隱藏的檔案**:勾選此一選項可顯示先前設定為隱藏的檔 案。
    - •返回按鈕行為:勾選「上一層」將返回按鈕的動作定為回復 上一層選單。勾選「結束」則是將返回按鈕的動作定為離開 畫面。
  - •更新:更新 ThinkFree Office 軟體。請務必先建立網路連線。
  - ·關於:顯示 ThinkFree Office 軟體版本資訊。

#### 設定選項

點選「我的文件」標籤·再按裝置上的「選項鍵」(見「側視 圖」按鍵 8) 可有不同設定選項規劃操作。

- 1.新增:增加新檔案。
- 2. **重新整理**:可重新整理檔案排列。
- 3. **分類**:可選擇「名稱」、「日期」或「大小」作為檔案排序的 依據。
- 4. **喜好設定**: 共有以下四個選項。詳細說明請見以上「進入首 頁」的「喜好設定」。
- 5. 更新: 更新 ThinkFree Office 軟體。請務必先建立網路連線。
- 6. 關於:顯示 ThinkFree Office 軟體版本資訊。

## 開啟 Word 檔案

點選「我的文件」索引標籤,輕觸欲開啟的 Word 檔案。

功能

與 Word 的操作相仿。各按鍵說明如下:

| 名稱   | 功能                                                                                                    |
|------|----------------------------------------------------------------------------------------------------|
| 檔案   | 儲存:儲存檔案。<br>另存新檔:將檔案另存。<br>傳送:透過電子郵件傳輸檔案。<br>內容:關於檔案資訊。                                                                                                    |
| 編輯   | 儲存:儲存檔案。<br>螢幕鍵盤:開啟螢幕鍵盤輸入內容。<br>插入圖片:可加入圖片(從「圖庫」選取)、<br>立即攝影(透過內建攝影機並對準鏡頭拍<br>攝)、圖形(開啟簡易手寫板繪製創作)。<br>選取:可單一選取(字、行、段落)或全部選<br>取。<br>文字:設定文字大小、字型、位置及顏色。<br>段落排列:靠左、至中、靠右、左右對齊、縮<br>排。<br>內容編輯:剪下、複製、貼上 |
| 尋找   | 利用螢幕鍵盤在搜尋列裡鍵入欲找尋的內容。                                                                                                    |
| 縮放   | 共有五種設定選項:符合螢幕寬度、25%、<br>50%、75%、100%。                                                                                                    |
| 喜好設定 | 共有五種設定選項。<br>顯示所有編輯標記:顯示或隱藏所有編輯標<br>記。<br>顯示圖片預留位置:以空白方塊取代文件中每<br>個圖形顯示。<br>重排檢視:無須水平捲動,即可檢視文件。<br>建立備份:每次儲存文件時建立文件備份。<br>顯示捲動圖示:顯示或隱藏捲動圖示。                                                           |
| 關於   | ThinkFree 版本說明                                                                                                    |

#### 開啟 Excel 檔案

點選「我的文件」索引標籤,輕觸欲開啟的 Excel 檔案。

#### 功能

與 Excel 的操作相仿。各按鍵說明如下:

| 名稱  | 功能                                                                                                    |
|-----|----------------------------------------------------------------------------------------------------|
| 檔案  | 儲存:儲存檔案。<br>另存新檔:將檔案另存。<br>傳送:透過電子郵件傳輸檔案。<br>內容:檔案資料。                                                                                                    |
| 編輯  | 編輯儲存格:具有剪貼、複製、移動等選項。<br>插入圖片:可加入圖片(從「圖庫」選取)、<br>立即攝影(透過內建攝影機並對準鏡頭拍<br>攝)、圖形(開啟簡易手寫板繪製創作)。<br>工作表移動整理。<br>數字格式:共有以下類型的數字格式選項可供<br>調整:一般、數字、貨幣、會計、日期、時<br>間、百分比、分數、科學記號、文字。<br>文字:設定文字大小、字型、位置及顏色。<br>外框線:設定框線樣式。<br>段落排列:靠左、至中、靠右或、左右對齊、<br>縮排。<br>填色:將表格填入底色。 |
| 尋找  | 利用螢幕鍵盤在搜尋列裡鍵入欲找尋的內容。                                                                                                    |
| 工作表 | 可開啟三份工作表。                                                                                                    |
| 移至  | 輸入參照位置可直接圈選                                                                                                    |
| 更多  | 開啟「縮放」、「喜好設定」、「關於」的選項<br>介面。相關選項簡介請參考上述「開啟 Word<br>檔案」內的「功能」。                                                                                                    |

## 開啟 PowerPoint 檔案

點選「我的文件」索引標籤·輕觸欲開啟的 PowerPoint 檔案。 功能

與 PowerPoint 的操作相仿。各按鍵說明如下:

| 名稱   | 功能                                                                                                    |
|------|----------------------------------------------------------------------------------------------------|
| 檔案   | 儲存:儲存檔案。<br>另存新檔:將檔案另存。<br>傳送:透過不同網路連線方式傳輸檔案。<br>內容:檔案資料。                                                                              |
| 編輯   | <b>文字</b> :設定文字大小、字型、位置及顏色。<br>插入圖片:可加入圖片(從「圖庫」選取)、<br>立即攝影(透過內建攝影機並對準鏡頭拍<br>攝)、圖形(開啟簡易手寫板繪製創作)。<br>投影片配置:插入投影片、刪除投影片、版面<br>(版面配置及填色)。 |
| 注意   | 利用螢幕鍵盤輸入提醒事項。                                                                                                    |
| 喜好設定 | 建立備份、顯示隱藏的投影片。                                                                                                    |
| 關於   | ThinkFree 版本說明。                                                                                                    |

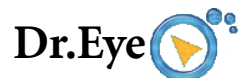

提供英語字典查詢服務,並可記錄查詢結果、整理單字筆記。

#### 使用字典

輕觸首頁上的「Dr. Eye」圖示進入該程式。

# 查詢單字 🔦

- 點選「查詢單字」標籤,在空格內按一下啟動螢幕鍵盤。利用 螢幕鍵盤在空格內輸入欲查詢的單字。
- 2. 點選搜尋結果內符合查詢的單字。

| <b></b>               |           |
|-----------------------|-----------|
| embark                | 欲查詢的      |
| embark                | ──── 符合結果 |
| embark on             |           |
| embark upon           |           |
| embarkation           |           |
| embarkment            |           |
| embarras de choix     |           |
| embarras de richesses |           |
| embarrass             |           |
| embarrassed           |           |
| embarrassing          |           |
| embarrassingly        |           |

3. 出現字義解釋畫面。

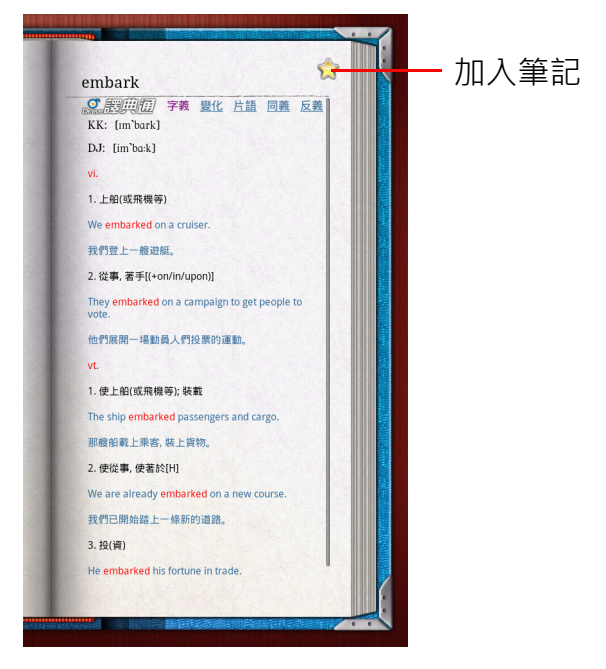

- 4. 若該單字有其他相關參考資料,如字義、變化、片語、同義、 反義,則可點選查看相關資料。
- 5. 若想將單字加入「生字筆記」,可點選右上方的貸。接著螢幕 右下方出現訊息:「加入成功」,原來的星號也變成貸。

# 生字筆記 🔸

- 1. 點選「生字筆記」標籤。
- 2. 顯示所有加入筆記中的資料及建立日期。
- 3. 可點選任一單字再次查詢字義。
- 4. 若要刪除筆記內容·按下裝置上的「選項鍵」(見「側視圖」 按鍵 8)。點選「刪除」去逐一刪除,或是點選「清除全部」 一次刪除。

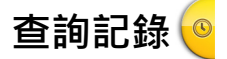

點選「查詢記錄」標籤。
顯示所有曾經查詢過的單字及查詢日期。
可點選任一單字再次查詢字義。

4. 若要刪除記錄·按下裝置上的「選項鍵」(見「側視圖」按鍵
8)。點選「刪除」去逐一刪除,或是點選「清除全部」一次刪除。

# 瀏覽字典資訊 💿

- 1. 點選「關於」標籤。
- 2. 顯示 Dr.Eye 辭典版本資料。

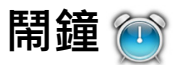

顯示時間並設定鬧鐘提醒。

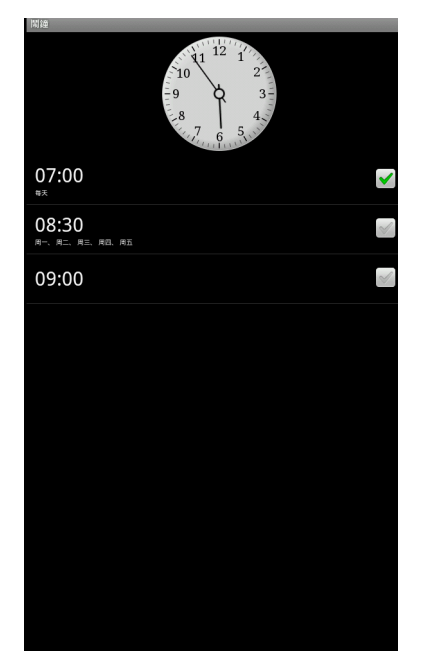

#### 使用鬧鐘

輕觸首頁上的「鬧鐘」圖示進入該程式。

#### 隱藏時鐘

若想隱藏首頁上的時鐘顯示·按下裝置上「選項鍵」(見「側視 圖」按鍵 8)並選擇「隱藏時鐘」。

#### 新增鬧鐘

- 2. 點選「時間」設定鬧鐘時間。
- 3. 點選「鈴聲」設定鈴聲類型。
- 4. 點選「重複」設定鬧鐘播放的。共有「星期一」至「星期日」 共7種不同選項。
- 5. 點選「標籤」命名此一鬧鐘名稱。

6. 點選「完成」結束設定。

□ 若要刪除鬧鐘·先點選欲刪除的鬧鐘·進入此介面後按下「選單」 按鍵·並選擇「刪除鬧鐘」。

#### 調整鬧鐘設定

您可調整已增置的鬧鐘的功能設定。按下裝置上的「選項鍵」 (見「側視圖」按鍵 8),選擇「設定」。

- •**靜音模式下的鬧鐘**:當裝置設定在靜音模式,勾選此選項仍可使 裝置發出鈴聲。
- •**鬧鐘音量**:調整鈴聲音量大小。
- ・貪睡時間:設定鬧鐘在下次響鈴前的等待時間。共有「5分 鐘」、「10分鐘」、「15分鐘」、「20分鐘」、「25分鐘」及「30 分鐘」共六種選項。

**側邊按鈕**:設定鬧鐘鈴響時,調整音量大小按鍵的操作模式。可 將該按鍵的對應功能設為「無」、「貪睡」或「關閉」。

# 計算機 📰

您可使用計算機程式進行數學運算。

### 使用計算機

輕觸首頁上的「計算器」圖示進入該程式。
輕觸數字及運算符號按鍵進行基本運算。

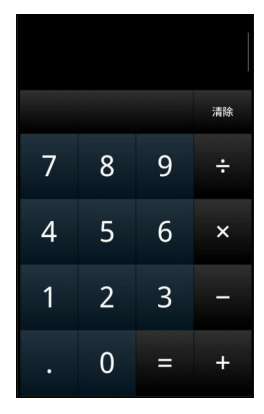

3. 若要開啟進階運算,可按下裝置上的「選項鍵」(見「側視 圖」按鍵 8),選擇「進階面板」或在螢幕上往左拖拉。

| sin | cos | tan          |
|-----|-----|--------------|
| In  | log | !            |
| π   | е   | ^            |
| (   | )   | $\checkmark$ |

## 電子郵件 🖂

可透過裝置傳送接收電子郵件。

☞ 使用前務必先建立網路連線。

#### 設定電子郵件帳戶

- 1. 設定帳號輕觸螢幕首頁上的「電子郵件」圖示進入該程式。
- 點選欄位·利用螢幕鍵盤依序輸入電子郵件地址及密碼·可點 選「下一步」繼續自動設定。
- 装置自動連結至伺服器完成帳戶設定。若無法完成自動設定, 請回到步驟2,點選「手動設定」。
- 4. 裝置共支援以下三種帳戶類型: POP3、IMAP 4、Exchange。點 選欲設定的帳戶類型進入設定。完成後,按「下一步」連結至 伺服器完成帳戶設定。

電子郵件帳戶詳細設定可能依各不同提供電子郵件服務廠商有所不
同,詳情可查詢各相關網站。

# 聯絡人 칠

您可在裝置內設定儲存聯絡人資料,方便即時聯繫及查詢。

#### 開啟聯絡人

輕觸首頁上的「聯絡人」圖示進入該程式。

#### 建立帳戶

建立帳戶必須先完成設定裝置上的電子郵件帳號。設定方式請參 考「設定電子郵件帳戶」。

若要新增帳戶·按下裝置上的「選項鍵」(見「側視圖」按鍵 8)·點選「帳戶」·再點選「新增帳戶」。

### 增加聯絡人

- 1. 按下裝置上的「選項鍵」(見「側視圖」按鍵 8)·輕觸「新 增聯絡人」。
- 在資料欄內輸入相關資料。點選欲輸入的欄位,螢幕上出現鍵盤。
- 3. 若有超過一項資料需填入該欄位 · 輕觸欄位右方的增加鍵 → 增加新欄位;若需刪除 · 輕觸欄位右方的刪除鍵 4. 結束後按「完成」。

#### 編輯聯絡人資料

在聯絡人索引標籤下,有兩種編輯聯絡人資料的方式:

- 長按欲編輯的聯絡人,並從出現的選單裡選擇「編輯聯絡人」。
- 輕觸欲編輯的聯絡人,按下裝置上的「選項鍵」(見「側視圖」按鍵 8)並選擇「編輯聯絡人」。

## 匯入 / 匯出聯絡人

- 在聯絡人索引標籤下·按下裝置上的「選項鍵」(見「側視 圖」按鍵 8)並選擇「匯入/匯出」。
- 2. 若要將裝置內的聯絡人資料匯出至 SD 卡·選擇「匯出至 SD 卡」。
3. 若要從 SD 卡將聯絡人資料匯入至裝置,選擇「從 SD 卡匯入」。

#### 增加和刪除我的最愛

- 1. 在聯絡人索引標籤下,選擇欲加入的聯絡人並點選瀏覽細節。
- 2. 輕觸該聯絡人旁的星號圖示 ☆。等圖示顯示為金色時,表示以 成功加入「我的最愛」。
- 3. 欲刪除標示為「我的最愛」的聯絡人,請遵照步驟1及2。當 圖示顯示為灰色,表示已成功從我的最愛清單中刪除。

## 分享聯絡人資料

在裝置上成功設置電子郵件帳戶,可將聯絡人資料藉由電子郵件 方式傳送給他人。

- 1. 在聯絡人索引標籤下,開啟欲分享的聯絡人。
- 按下裝置上的「選項鍵」(見「側視圖」按鍵 8)·輕觸「分 享」。

### 搜尋聯絡人

- 在聯絡人索引標籤下,按下裝置上的「搜尋鍵」(見「側視 圖」按鍵 6),或是按下裝置上的「選項鍵」(見「側視圖」按 鍵 8),輕觸「搜尋」。
- 2. 在輸入列中鍵入欲搜尋的聯絡人名稱。
- 在清單列表中點選符合搜尋條件的聯絡人開啟,或是點選搜尋
   列旁的放大鏡圖示 Q 開啟符合搜尋條件的聯絡人清單。

## 顯示方式

可設定聯絡人選單上只顯示有輸入電話號碼的聯絡人。

- 在聯絡人索引標籤下·按下裝置上的「選項鍵」(見「側視 圖」按鍵 8)·輕觸「顯示選項」。
- 點選「僅顯示有電話號碼的聯絡人」·並按下裝置上的「返回 鍵」(見「側視圖」按鍵9)回到前一頁。

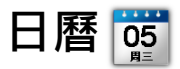

日曆共提供四種日期表列模式:月、週、日、待辦事項,也讓您 可輸入並編輯個人的活動資料。

淍

## 啟用日曆

月

Π

輕觸首頁上的「 日曆」圖示進入該程式。預設表列模式為「月」。

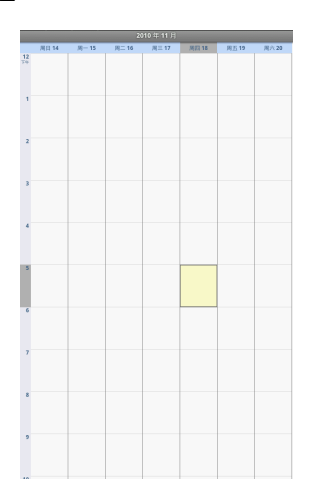

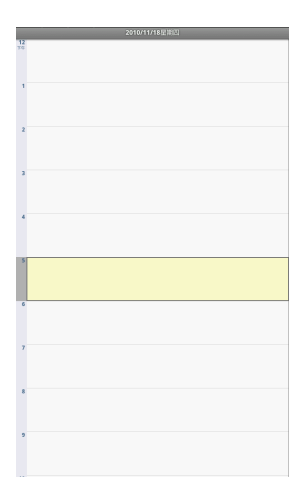

#### 待辦事項

HUTE1 展示 (2010/9/15,2(k的活動,報知以最優更多活動, 今天1998年17月1日日) Party TFF 250-75-959 展示 (2011/1/25,2前約活動,報約以最優更多活動,

### 更換表列模式

欲更換表列模式·按下裝置上的「選項鍵」(見「側視圖」按鍵 8)·從清單中選擇想要的模式。

#### 新增事項

- 在任一表列模式下,按下裝置上的「選項鍵」(見「側視圖」 按鍵 8),從清單中選擇「新活動」。
- 在出現的活動頁面上輸入相關資訊。完成輸入後,拉動捲軸至 畫面底端,選擇「完成」。新輸入的活動已新增至行事曆中。

#### 刪除或編輯事項

- 1. 在任一表列模式下,選擇欲刪除或編輯的事項。
- 2. 按下裝置上的「選項鍵」(見「側視圖」按鍵 8)·從清單中選 擇按下「刪除活動」或「編輯活動」。

### 設定事項提醒

- 1. 在任一表列模式下,選擇欲增加提醒的事項。
- 2. 按下裝置上的「選項鍵」(見「側視圖」按鍵 8)・從清單中選 擇「新增提醒」。若已設定提醒功能・可直接點選螢幕上的 「新增提醒」按鍵 →。
- 3. 可增加數個不同時間提醒。若要刪除提醒,直接點選螢幕上的 「刪除提醒」按鍵●。

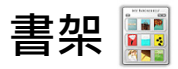

使用「書架」可一覽所有存放在儲存空間(「本機書櫃」及「SD 記憶卡」),以及從網路書城所購買的電子書籍檔案。目前支援的 電子書檔案格式共有txt、html、epub、pdf、ebija。

### 開啟「書架」

1. 輕觸首頁上的「書架」圖示進入。

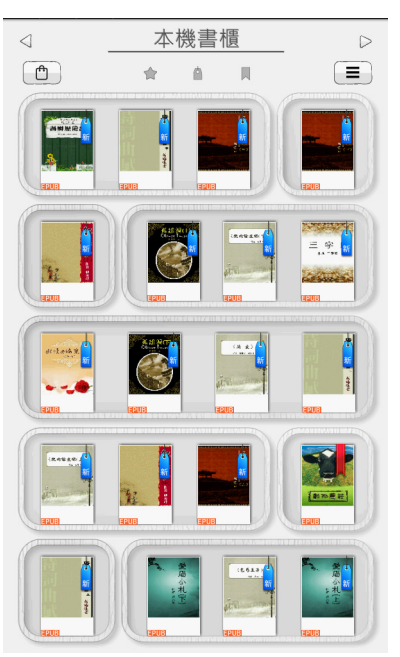

- 2. 首頁顯示所有儲存在裝置以及記憶卡內的電子書檔案。若按 
   或 ▷ 則依序進入不同的檔案儲存空間。
  - **已購入書籍**: 自電子書城伊博數位書屋 eBookTaiwan 網站所購 買下載的書籍。
  - •本機書櫃:存放在裝置上的書籍檔案。
  - •SD 記憶卡:存放在 SD 記憶卡上的書籍檔案。

# 書籍顯示方式

書籍顯示共有兩種模式:封面或選單列表。可按右上方圖示 ■ 切換。

封面

選單列表

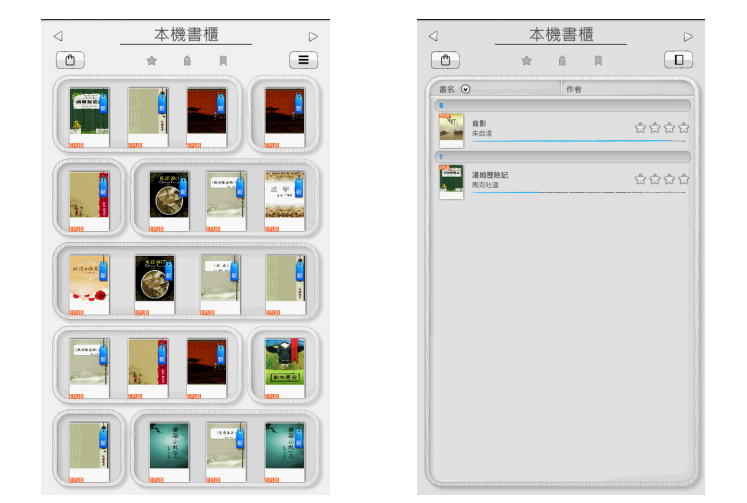

# 書籍排列方式

書籍排列共有三種方式:自訂星等評選等級 ☆、最後閱讀 🔩、最 近購買 🖕。點選任一圖示即可切換成該以該標記為主的排列方式。 在列表模式下,亦可依照書名或作者姓名排列書籍順序。

# 搜尋書籍

若欲搜尋電子書刊·可按下裝置上的「搜尋鍵」(見「側視圖」 按鍵 6)開啟輸入列·鍵入欲搜尋的書名、作者姓名或檔名。

# 刪除書籍

- 1. 若欲刪除書架中的書籍,可在書籍列表當中長按任一書籍,然 後放開。所有書書籍封面上會出現 図 圖示。
- 點選想要刪除的書籍。選擇的書籍會立即被刪除。
   無論是 SD 卡上自行儲存、從書城下載或是存放在裝置的書籍都可以被刪除。

 按下裝置上的「返回鍵」(見「側視圖」按鍵 9)·退出刪除書 籍模式。

#### 閱讀進度

閱讀書籍時,可在螢幕上滑動至右方,檢視閱讀進度。

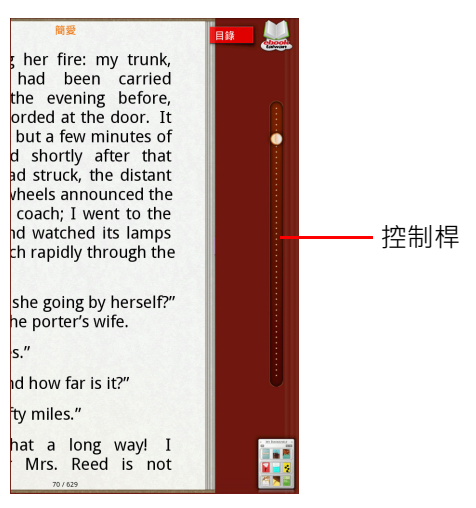

- 控制桿顯示目前閱讀進度,移動控制桿可直接翻至特定頁面。
- 點選「目錄」標籤可直接瀏覽該書目錄頁。
- 點選 🧾 可直接連接進入電子書城伊博數位書屋 eBookTaiwan 網 站。
- ・ 點選 📷 可直接進入「 書架」頁面。

### 自動連結電子書城伊博數位書屋 eBookTaiwan

點選左上方圖示 🕛 即可直接連上伊博數位書屋 eBookTaiwan 網站, 瀏覽並購買電子書籍。

使用前務必先建立網路連線。

# 自訂星等評選等級

您可替書架上的所有電子書刊訂定星等評分。

1. 將書籍顯示模式切換為選單列表,輕觸欲評等的電子書刊的星 號處。

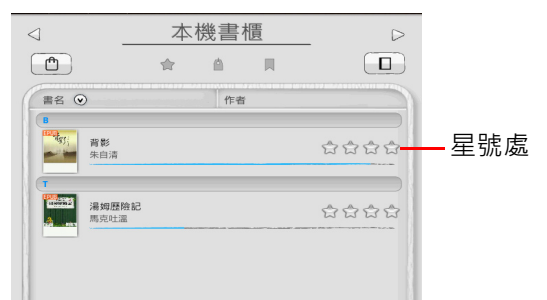

2. 出現星等評選對話框。

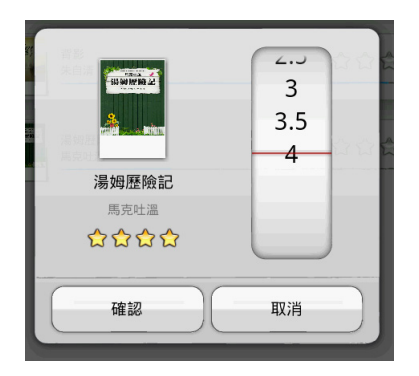

3. 滑動右方等級欄,電子書刊下方的星號數會隨之變動。 4. 確認等級之後,點選「確認」,即可完成評等。

## 閱讀筆記工具

您可在閱讀的電子書籍檔案上書寫或是加入圖片等多樣式的註記。

- 1. 進入電子書籍檔案後·按下裝置上的「選項鍵」(見「側視 圖」按鍵 8),開啟工具列。
- 2. 點選工具列上方的標籤切換至不同的工具選項頁面。

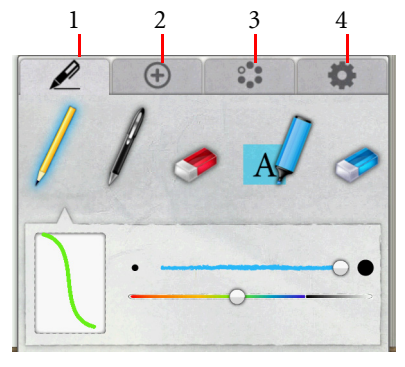

| 標籤 | 類型                                   |
|----|--------------------------------------|
| 1. | 提供任意書寫的筆類工具,含鉛筆、原子筆、螢光<br>筆及橡皮擦。     |
| 2. | 可加入圖形、圖片及輸入文字。                       |
| 3. | 提供即時翻譯、選取文字查詢資料、截圖、顯示書<br>本資訊等功能。    |
| 4. | 閱讀電子刊物時,調整螢幕顯示、翻頁方向、螢幕<br>字體大小及背光亮度。 |

鉛筆

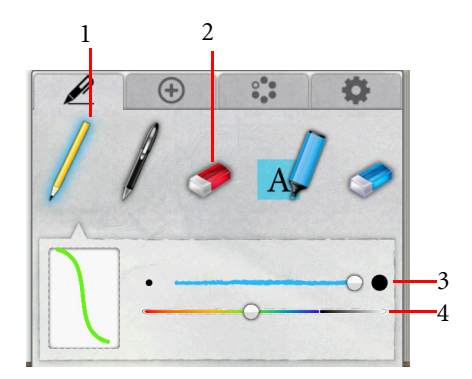

| 按鍵 | 功能                               |
|----|----------------------------------|
| 1. | 使用鉛筆隨意書寫。                        |
| 2. | 使用橡皮擦清除鉛筆註記,可滑動控制桿調整橡皮<br>擦範圍大小。 |
| 3. | 滑動控制桿調整鉛筆筆劃粗細。                   |
| 4. | 滑動控制桿選取顏色。                       |

原子筆

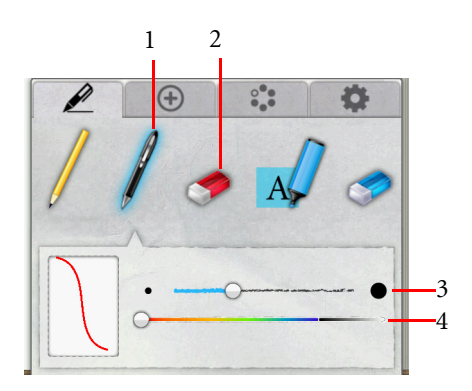

| 按鍵 | 功能                                |
|----|-----------------------------------|
| 1. | 使用原子筆隨意書寫。                        |
| 2. | 使用橡皮擦清除原子筆註記,可滑動控制桿調整橡<br>皮擦範圍大小。 |
| 3. | 滑動控制桿調整原子筆筆劃粗細。                   |
| 4. | 滑動控制桿選取顏色。                        |

#### 螢光筆

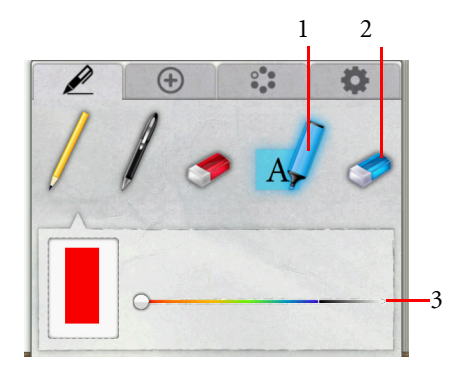

| 按鍵 | 功能                             |
|----|--------------------------------|
| 1. | 使用螢光筆劃線標註。                     |
| 2. | 使用橡皮擦清除註記,可滑動控制桿調整橡皮擦範<br>圍大小。 |
| 3. | 滑動控制桿選取顏色。                     |

# 形狀

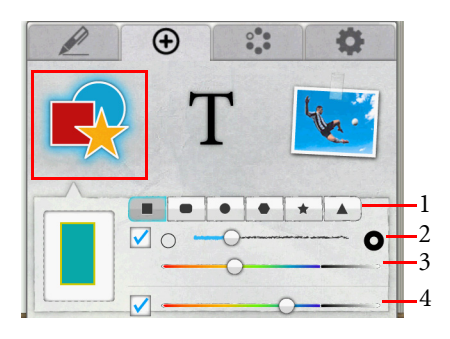

| 按鍵 | 功能             |
|----|----------------|
| 1. | 選擇形狀。          |
| 2. | 滑動控制桿選擇形狀框線粗細。 |
| 3. | 滑動控制桿選擇框線顏色。   |
| 4. | 滑動控制桿選擇形狀底色。   |

#### 輸入文字

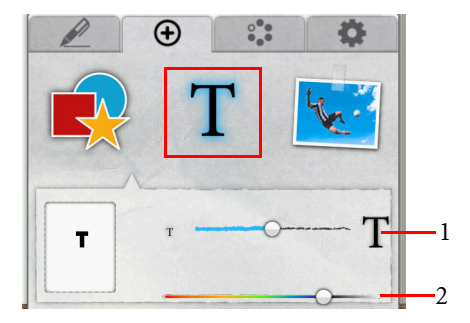

| 按鍵 | 功能           |
|----|--------------|
| 1. | 滑動控制桿調整文字大小。 |
| 2. | 滑動控制桿選擇文字顏色。 |

- 1. 以上選取完成後·先輕觸螢幕離開工具列·再輕觸螢幕·此時 螢幕下方出現「打字模式」訊息。
- 2. 輕觸螢幕後出現輸入列, 再點選輸入列就出現螢幕鍵盤。
- 3. 鍵入欲輸入的文字,結束後點選「完成」。
- 若想編輯或刪除文字·點選該文字·即出現輸入列可供重新打 字編輯或點選「刪除」清除文字。

#### 貼上圖片

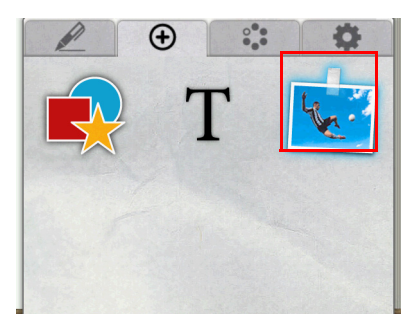

可將存放在裝置或記憶卡上的圖片,貼在電子書刊的檔案裡。

### 其他功能

| (A) HD05\$8128 | ● 筆記模式    |
|----------------|-----------|
| Enx?           | PDF 18.55 |
| E. #8          | ) [] 墨本道訊 |

| 按鍵     | 功能                                                                     |
|--------|------------------------------------------------------------------------|
| 即時翻譯   | 在螢幕上選取欲查詢的字,即可直接查詢翻譯。<br>< <p>○ 提供英漢 / 漢英字典。</p>                       |
| 筆記模式   | 只閱讀有筆記註記的電子書刊頁面。                                                       |
| 選取文字   | 在螢幕上選取欲查詢的文字,可直接連接維基百<br>科網站、谷歌 (Google)搜尋引擎查詢資料,或<br>是以電子郵件發送。        |
| PDF 排版 | 重新編排 PDF 格式文件。                                                         |
| 截圖     | 在螢幕上框出欲摘取的圖片範圍,手離開觸控螢<br>幕後跳出「存成圖檔」選擇存放在本機磁碟或<br>SD 卡上;或「電子郵件」以附件方式傳送。 |
| 書本資訊   | 顯示電子書刊的出版資料。                                                           |

#### 設定

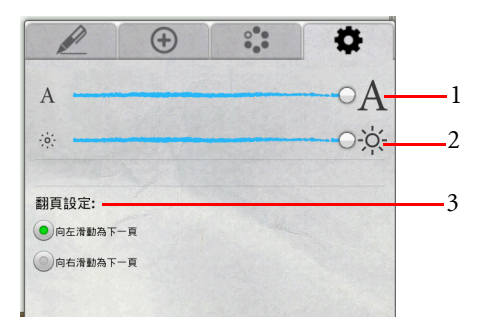

| 按鍵 | 功能                 |
|----|--------------------|
| 1. | 調整閱讀電子書刊時螢幕顯示字體大小。 |
| 2. | 調整閱讀電子書刊時螢幕亮度。     |
| 3. | 選擇從左往右或從右往左翻頁。     |

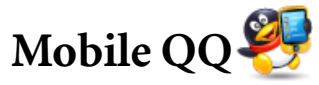

QQ 即時通訊軟體提供線上通訊功能,例如文字訊息等。

☞ 使用前務必先建立網路連線。

# 開啟「Mobile QQ」

1. 輕觸首頁上的「Mobile QQ」圖示進入該程式。 2. 接著出現登入使用的畫面。

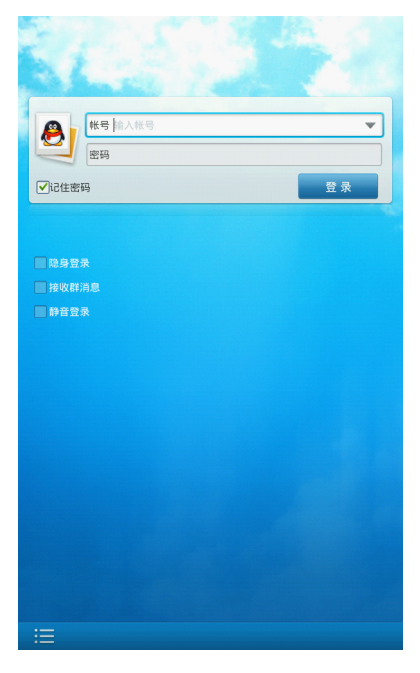

3. 詳情請參閱 QQ 網站: http://mobile.qq.com/。

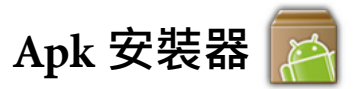

若要手動安裝 apk 格式的程式,可透過「Apk 安裝器」來進行。

# 安裝 apk 程式

1. 將所需安裝的 apk 格式的應用程式安裝在 SD 卡上。

2. 將 SD 卡插入裝置。

3. 輕觸螢幕首頁上的「Apk 安裝器」圖示進入該程式。

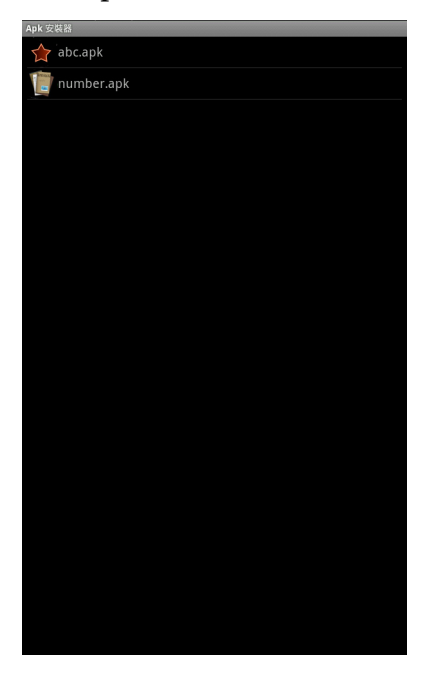

4. 點選欲安裝的程式進行安裝。

5. 完成安裝後,該程式的圖示會自動放置在裝置畫面頁面上。

# Flash 播放器 🕖

- 「Flash 播放器」可播放儲存在 SD 卡上的.swf 格式檔案。
- 1. 輕觸螢幕首頁上的「 Flash 播放器」圖示進入該程式。
- 2. 按下裝置上的「選項鍵」(見「側視圖」按鍵 8)·然後輕觸螢 幕上的「開啟」。
- 3. 從清單中選擇 SD 卡的位置以及適合的檔案播放。

| 檔案總官                   |
|------------------------|
| /                      |
| 🖻 sqlite_stmt_journals |
| Config                 |
| 🔁 cache                |
| 🖻 mnt                  |
| Estorage               |
| esdcard                |
| etc                    |
| esystem                |
| esys                   |
| esbin                  |
| <b>E</b> proc          |
| ata                    |
| eroot                  |
| <b>e</b> dev           |
|                        |

播放.swf格式檔案時,可以按下裝置上的「選項鍵」(見「側 視圖」按鍵8),從清單中選擇更多功能。 如要停止檔案播放,按下裝置上的「選項鍵」(見「側視圖」 按鍵8),點選「停止」。如果要退出Flash播放器,再按下裝 置上的「選項鍵」,點選「關閉」,或在停止播放檔案之後, 按下裝置上的「返回鍵」(見「側視圖」按鍵9)。

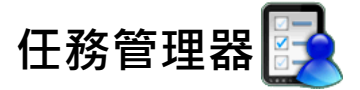

「任務管理器」列出所有您在使用裝置期間曾經使用過的應用程 式,您可瀏覽並管理所開啟過的程式。

## 開啟任務管理器

輕觸螢幕首頁上的「任務管理器」圖示進入該程式。

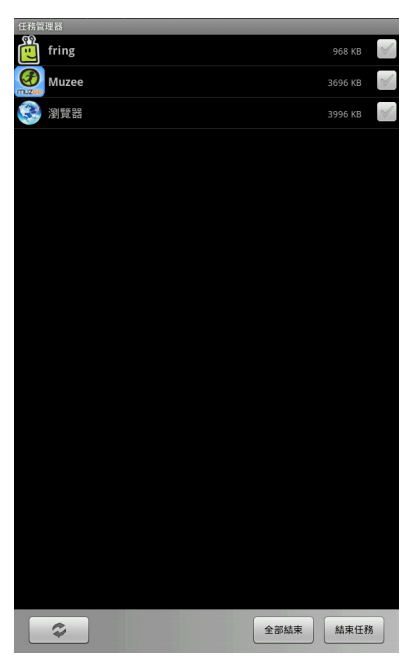

若要關閉部份使用中的程式·先點選欲關閉的程式(右邊的綠色 打勾符號亮起)·再點選「結束任務」。 若要關閉所有使用中的程式·直接點選「全部結束」。 若要重新整理程式列表·點選「重新整理」圖示 ?

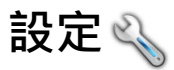

可調整硬體環境設定,包含無線與網路設定、音效與顯示、位置 與安全性、應用程式、帳戶與同步處理、隱私設定、SD 卡和裝置 儲存空間、搜尋、語言與鍵盤、協助工具、文字轉語音、日期與 時間、版權聲明以及裝置相關資訊。

### 開啟設定

您有兩種方式進入裝置設定畫面:

- 當裝置在首頁畫面,按下裝置上的「選項鍵」(見「側視圖」 按鍵 8),點選「設定」。
- 輕觸首頁上的「設定」圖示進入該程式。

### 無線與網路

| 名稱      | 功能                                                                            |
|---------|-------------------------------------------------------------------------------|
| 飛航模式    | 關閉無線網路及藍牙連結。                                                                  |
|         | 無線網路設置:<br>若要建立網際網路連線,您必須先配置網路設<br>定。                                         |
| WLAN 設定 | 開啟無線區域網路功能:<br>點選 「WLAN」,開啟WLAN功能。裝置會<br>掃描可用的無線網路。接著以清單顯示找到的<br>網路名稱 (SSID)。 |
| 藍牙設定    | 設定藍牙連結功能。                                                                     |
| VPN 設定  | 設定與管理虛擬私人網路。                                                                  |
| 行動網路    | 設定漫遊、網路、APN 選項。                                                               |

# 音效與顯示

| 名稱         | 功能                                                                                     |
|------------|----------------------------------------------------------------------------------------|
| 靜音模式       | 關閉所有按鍵或程式所發出的聲音,但要關閉<br>影音娛樂及警告聲則必須在相關的程式內另外<br>設定。                                    |
| 通知音量       | 設定通知時的音量大小。                                                                            |
| 媒體音量       | 設定音樂與影片的音量。                                                                            |
| 通知鈴聲       | 選擇接到通知時的鈴聲類型。                                                                          |
| 有聲選項       | 選擇設定點擊選項時會發出聲音。                                                                        |
| SD 卡通知     | 播放 SD 卡通知音效。                                                                           |
| 顯示方向       | 勾選此一選項可使螢幕呈現方式隨機器方向變<br>換而更改為直式或橫式。                                                    |
| 動畫         | 設定是否在使用應用程式時啟動特殊效果。                                                                    |
| 影像強化功<br>能 | 強化圖像或影片色彩使其自然鮮明。此功能適用於播放 720P(WMV 9) 高解析度影片。若是影片解析度較低時,建議關閉此功能。                        |
| 光線感應器      | 自動根據光線強度調整螢幕亮度。                                                                        |
| 背光模式<br>設定 | 設定省電模式。                                                                                |
| 亮度         | 使用滑桿調整螢幕亮度。                                                                            |
| 螢幕逾時       | 設定螢幕未經觸碰、或機器未操作的時間之後<br>可變暗,以便節省電力。共有8種時間選擇:<br>15秒、30秒、1分鐘、2分鐘、3分鐘、5分<br>鐘、10分鐘、30分鐘。 |

# 位置與安全性

| 名稱         | 功能                                         |  |  |  |  |
|------------|--------------------------------------------|--|--|--|--|
| 使用無線<br>網路 | 開啟無線網路連線功能,但必須先行同意將個人位置匿名分享在谷歌 (Google)服務。 |  |  |  |  |
| 設定解鎖圖<br>形 | 開啟畫面引導如何設定解鎖螢幕的圖形。                         |  |  |  |  |
| 需要解鎖圖<br>形 | 必須畫出解鎖圖形以解鎖螢幕。                             |  |  |  |  |
| 使用可見圖<br>形 | 設定解鎖圖形後,在所設定的圖形內劃線連結<br>各個接點。              |  |  |  |  |
| 顯示密碼       | 輸入密碼時即可看見自己所輸入的文字號碼。                       |  |  |  |  |
| 使用安全認<br>證 | 允許應用程式存取安全認證及其他認證。                         |  |  |  |  |
| 設定密碼       | 設定或變更認證儲存空間密碼。                             |  |  |  |  |
| 清除儲存空<br>間 | 清除認證儲存空間的所有內容,並重新設定密<br>碼。                 |  |  |  |  |

# 應用程式

| 名稱          | 功能                 |
|-------------|--------------------|
| 未知的來源       | 允許安裝非 Market 應用程式。 |
| 管理應用程<br>式  | 管理及移除已安裝的應用程式。     |
| 正在運作的<br>服務 | 查看並控制目前正在運作的服務。    |
| 開發          | 設定應用程式開發選項。        |

# 帳戶與同步處理

| 名稱         | 功能                        |
|------------|---------------------------|
| 背景資料       | 應用程式隨時可以同步處理、傳送和接收資<br>料。 |
| 自動同步處<br>理 | 應用程式會自動同步處理資料。            |

# 隱私設定

| 名稱          | 功能         |
|-------------|------------|
| 重設為原廠<br>設定 | 清除裝置上所有資料。 |
| 軟體升級        | 安裝最新軟體。    |

# SD 卡和裝置儲存空間

| 名稱                     | 功能                         |  |  |  |  |
|------------------------|----------------------------|--|--|--|--|
| 總空間                    | SD 卡可以儲存檔案的全部空間大小。         |  |  |  |  |
| 可用空間                   | SD 卡所剩可以再儲存的空間。            |  |  |  |  |
| 卸載 SD 卡                | 在裝置電源開啟,安全移除 SD 卡。         |  |  |  |  |
| 將 SD 卡<br>格式化          | 永久消除 SD 卡所有檔案。             |  |  |  |  |
| 裝置內部記<br>憶體可用空<br>間    | 裝置內部可以存入新檔案的空間大小。          |  |  |  |  |
| 大容量存儲<br>設備記憶體<br>可用空間 | 大容量存儲設備可以存入新檔案的空間大小。       |  |  |  |  |
| 書城記憶體<br>可用空間          | 裝置內部可以儲存下載自書城之檔案的空間大<br>小。 |  |  |  |  |

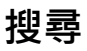

| 名稱              | 功能                  |
|-----------------|---------------------|
| Google 搜尋<br>設定 | 使用 Google 搜尋引擎查詢資料。 |
| 可搜尋項目           | 可選擇想要在裝置內搜尋的資料類型。   |
| 清除搜尋捷<br>徑      | 清除近期所選搜尋結果的捷徑。      |

# 語言與鍵盤

| 名稱               | 功能            |
|------------------|---------------|
| 選取地區<br>設定       | 設定操作介面語言。     |
| BenQ 鍵盤          | 勾選啟用此一鍵盤。     |
| BenQ 鍵盤設<br>定    | 設定此一鍵盤使用方式。   |
| Android 鍵盤       | 勾選啟用此一鍵盤。     |
| Android 鍵盤<br>設定 | 設定此一鍵盤使用方式。   |
| 使用者字典            | 開啟個人設定鍵入的字詞表。 |

# 協助工具

設定裝設在裝置上的插拔裝置。

# 文字轉語音

| 名稱           | 功能               |
|--------------|------------------|
| 聆聽範例         | 以目前設定播放範例。       |
| 安裝語音<br>資料   | 安裝語音合成器資料。       |
| 永遠使用<br>我的設定 | 以個人設定為主。         |
| 語音速率         | 選擇合成器播放的速度快慢。    |
| 語言           | 文字轉語音功能設定所使用的語言。 |

## 日期與時間

| 名稱             | 功能               |  |  |  |
|----------------|------------------|--|--|--|
| 設定日期           | 手動設定日期。          |  |  |  |
| 選取時區           | 手動選擇目前所在時區。      |  |  |  |
| 設定時間           | 手動設定時間。          |  |  |  |
| 使用 24 小時<br>格式 | 選擇以 24 小時格式顯示時間。 |  |  |  |
| 選取日期<br>格式     | 選擇日期顯示格式。        |  |  |  |

### 版權聲明

可檢視版權聲明。

## 關於裝置

可檢視電池、網路連線狀態、軟體版本號碼、閱讀系統操作手冊 等。

# 觸控螢幕校準 📃

裝置螢幕在出廠時已完成校正。若使用裝置時,螢幕出現觸控點 不準確的情形,可使用此一功能校正螢幕觸控點,恢復正常操作。

#### 使用觸控螢幕校準

- 輕觸螢幕首頁上的「觸控螢幕校準」圖示進入該程式。無論裝置此時螢幕方向為直式或橫式,此程式都以橫式畫面呈現。
- 2. 按下裝置上的「選項鍵」(見「側視圖」按鍵 8) 開始。
- 3. 第一個校準紅點出現在螢幕左上方。輕觸該紅點。

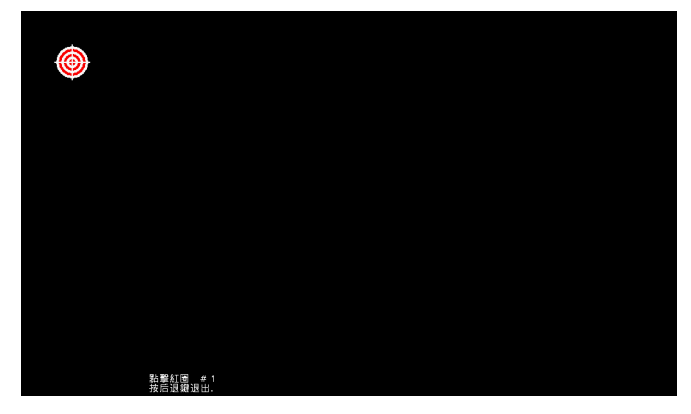

- 4. 第二個校準紅點接著出現在螢幕右上方。輕觸該紅點。
- 5. 重複步驟 3 及步驟 4, 直到五個校準紅點全部出現並點選完畢。
  螢幕上出現提示訊息「確定開始校準?」點選「是」。
  6. 完成後,螢幕上出現提示訊息「校準完畢」。按下裝置上「返回鍵」(見「側視圖」按鍵 9)返回首頁。

# 使用手冊 🔏

閱讀裝置的使用手冊瞭解更多操作使用方式。

## 閱讀使用手冊

輕觸首頁上的「使用手冊」圖示進入,即可閱讀使用手冊。

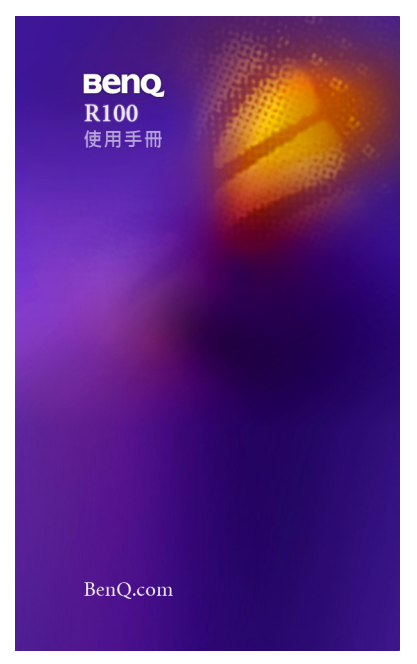

# 規格表

| 中央處理器    | 三星 S5PC100 833MHz                       |  |  |
|----------|-----------------------------------------|--|--|
| 作業系統     | Android 2.0                             |  |  |
| 記憶體      | 512MB DDRII                             |  |  |
| 顯示器      | 10.1" (16:9) LED 背光面板<br>解析度 1024 x 600 |  |  |
| 觸控       | 電阻式單點式觸控                                |  |  |
| 硬碟       | 內建 8GB 快閃磁碟 (最大可支援 32GB)                |  |  |
| 視訊裝置     | 內建 30 萬畫素攝影機                            |  |  |
| 讀卡機      |                                         |  |  |
| 通訊裝置     | 無線區域網路:<br>內建 802.11 bgn 無線網路功能         |  |  |
| 藍牙模組     | 支援 Rev. 2.1/EDR                         |  |  |
| 音效       | 內建喇叭 ( 輸出功率 1.0W)                       |  |  |
|          | Mini -USB 埠                             |  |  |
| 論中/輸入批署  | HDMI 輸出埠                                |  |  |
| 期山/ 制八衣直 | AC 充電器 DC-in 直流電源接頭                     |  |  |
|          | 耳機插孔                                    |  |  |
|          | 電源開關                                    |  |  |
|          | 音量鍵                                     |  |  |
| 按鍵       | 飛航模式開關                                  |  |  |
|          | 首頁 / 返回 / 選項 / 搜尋鍵                      |  |  |
|          | 上一頁 / 下一頁鍵                              |  |  |
| 電池       | Li-Polymer 電池組 (29.4 Wh · 3.7V)         |  |  |
| 額定電壓及電流  | 9V 2A                                   |  |  |
| 尺寸 (公釐)  | 266 ( 寬 ) x 172( 深 ) x 14.55 ( 高 )      |  |  |

| 至量        | 720克(含電池)  |
|-----------|------------|
|           | 觸控筆        |
| 这只配件      | SD 卡 (2GB) |
| /生 田 印  十 | 充電器        |
|           | 輕巧保護套      |

# 附錄

# 常見問題與疑難排解

本章說明使用裝置時可能會遇到的狀況,以及基本的疑難排解步 驟。如果無法解決問題,請立即與離您最近的 BenQ 服務中心聯絡 以取得協助。

### 電池和電源

#### • 第一次使用時<sup>,</sup>我應該要為電池充電多久?

--> 充電時間長短可能會有所差異·大約需 8 至 12 小時。可檢查 畫面右上角通知區域中的電池圖示·確認電池是否充飽電。

#### • 如果我長時間不使用我的裝置,我應該如何處理電池?

--> 將電池充電至畫面右上角電量格數至少兩格。然後推動電源開 關 1.5 秒並點選「 關機」,以關閉裝置的電源。

#### • 為什麼我的裝置即使充電一整夜也無法完全充飽電?

--> 是否有正確地將充電器及電源線接上適當的電源插座?如果 已接妥,請檢查電池圖示是否顯示充電符號。如果這樣無法解決 問題的話,便可能是電池或裝置的電源故障。請與您的 BenQ 經銷 商聯絡以取得協助與維修服務。

#### •裝置的電池溫度很高時,我該怎麼辦?

--> 請將裝置電源關閉並讓它冷卻一段時間。如果重開機後還是發 生相同問題,請與您的 BenQ 經銷商聯絡以取得協助與維修服務。

#### • 為什麼裝置的電池使用時間越來越短?

--> 這是正常情況·因為鋰聚合物電池的容量會隨著時間的過去而減少。

#### ·為什麼接上電源線後,裝置沒有反應?

--> 若長時間未使用裝置·這是正常現象·請將電源線接上裝置· 充電約 30 分鐘·即可恢復正常充電狀態。

# • 開啟裝置電源時,電池指示燈和無線網路/藍牙開關指示燈會同時閃三下,裝置無法開啟?

--> 這是表示裝置電力過低。請至少充電 30 分鐘。

### 連線

#### •什麼是無線區域網路(Wireless LAN、WLAN)?

--->WLAN 是一種使用高頻率無線電波·而非使用電線在節點之間 通訊及傳送資料的區域網路 (LAN)。它是一個有彈性的資料通 訊系統·建置來做為建築物或校園中的有線區域網路的延伸或替 代網路。

#### •我有無線網路設定上的問題。

---> 請依照下列指示來解決問題:

您是否已經啟動裝置的無線區域網路(WLAN)功能?請確定連 線狀態指出已建立網路連線,且有適當的訊號強度。如果您沒有 看到網路狀態的話,請確定您有正確設定好無線裝置,如此您的 裝置才能夠收到訊號。

### 觸控螢幕

 為什麼使用指腹滑動,使用一段時間會感覺觸碰的入力會變重?
 =--> 電阻式觸控螢幕,是一種使用接觸式入力感測的觸控螢幕, 會隨著碰觸或滑動次數愈多、碰觸或滑動的接觸面積及碰觸或滑動入力愈大而影響使用的感受,請使用觸控筆或指尖碰觸或滑動。

#### •可否於觸控螢幕上貼保護貼?

---> 不可以, 會影響碰觸或滑動的使用。

#### •觸控螢幕滑動時感覺澀澀的,如何清潔?

---> 建議用璧利珠或矽油類清潔劑,以保清潔及助滑之效果。

## 使用Q市集及C市集

#### • 使用 Q 市集<sup>,</sup>遇到問題該如何解決?

---> 建議聯絡相關客服以獲得迅速直接的協助。 在 Q 市集的頁面下,按下裝置上的「選項鍵」(見「側視圖」按 鍵 8),並點選畫面下方的「關於」,即可看到客服聯絡方式。

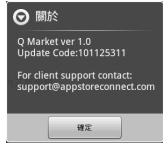

#### • 使用 C 市集 · 遇到問題該如何解決?

--->建議聯絡相關客服以獲得迅速直接的協助。 在 C 市集的頁面下,按下裝置上的「選項鍵」(見「側視圖」按 鍵 8),點選畫面下方的「關於」,再點選「聯絡我們」,即可開

### 啟C市集客服需求表單·填寫完成後·點選「送出」。

|                                     |                 | 记用规定人     | 80 292  | and reds (m) |
|-------------------------------------|-----------------|-----------|---------|--------------|
| 🍟 Camangi I                         | Vlarket         |           |         |              |
| MART                                | 2080.4788±92481 | *07486185 | 1999948 |              |
| 1868                                |                 |           |         |              |
| · 15.42                             |                 |           |         |              |
| · #740                              |                 |           |         |              |
| 118                                 |                 |           |         |              |
| * RECER                             |                 |           |         |              |
|                                     |                 |           |         |              |
|                                     |                 |           |         |              |
|                                     |                 |           | _       |              |
|                                     | <b>世代組入2007</b> |           |         |              |
|                                     |                 |           |         |              |
|                                     | 1000            |           |         |              |
|                                     | _               |           |         |              |
|                                     |                 |           |         |              |
|                                     |                 |           |         |              |
| <ul> <li>Marcine society</li> </ul> | BLOOP CONT      |           |         |              |

# 一般安全資訊

安裝或操作裝置時,請特別注意下列事項:

- •此手冊存放裝置內,以供需要時方便參閱。
- •請務必遵守與系統有關的指示與警告。
- ・請勿將裝置放置於溫度低於 0°C 或高於 50°C 的環境中。也建議 請勿在溫度低於 5°C 或高於 35°C 的環境下使用裝置,否則 將無法保證系統效能正常運作。
- 請勿將裝置暴露在雨中或濕氣過重的地方,並讓它遠離液體(例 如飲料與水龍頭等等)。
- •請勿將裝置暴露在陽光(或強光)直接照射的地方·並讓它遠離 熱源(例如散熱器、暖氣機與暖爐等等)。
- •請勿將裝置暴露在受劇烈撞擊或強力震動的地方。
- ·請勿在靠近有瓦斯外洩的地方使用裝置。
- 請勿在近水之處使用裝置,例如浴缸、洗臉盆、廚房水槽或洗衣水槽、潮濕的地下室或游泳池附近。
- •請勿將裝置放置在有強大磁場的環境中。
- ·請使用適當的充電器充電,並確定沒有在電線上放置重物。
- •請將配件放置在小孩拿不到的地方。例如 SD 卡等小零件很容易 就被小孩子拆卸並將其吞下。
- 請確認使用與置放本機時勿將任何物品置於螢幕上方。

# 關於電池的安全性資訊

電池的使用方式如果錯誤,可能會導致化學物質的洩漏或爆炸。 請注意下列事項:

- •電池中洩漏出來的化學液可能會刺激皮膚並腐蝕金屬接點。假使有任何化學物質從 R100 中滲漏出來,請立即以乾布擦拭乾淨並 洽 BenQ 授權經銷商或服務中心更換電池。
- 警告:如果擅自拆解或安裝內建電池,可能會 有爆炸的危險性存在。若需要維修,請聯絡 BenQ 授權經銷商或 服務中心,以取得協助。

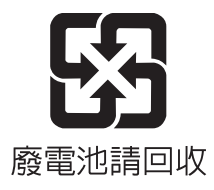

# 關於電源的安全性資訊

- 請僅使用裝置隨附的充電器充電。使用其它類型的電源線或電器 會導致故障和 / 或危險。
- 請使用適當的電源插座,並確定沒有在充電器或電源線上放置重物。
- ·當您使用充電器充電時,充電器周圍請保持良好的通風。請勿在 充電器上覆蓋紙張或其它會阻礙冷卻的物體。當充電器放在手提 包內時,請勿使用充電器。
- 請勿在高度潮濕的環境下使用充電器充電。當您的手或腳是溼的
   時候,切勿碰觸充電裝置。
- 充電器或電源線必須連接正確的電源使用。產品盒和/或包裝上 會提供電壓需求的資訊。
- •如果充電器毀損,請勿用來充電。
- 充電器是一個高壓電元件。請勿嘗試維修充電器。如果充電器或 電源線毀損或暴露在過量溼氣下,請更換充電器。請與 BenQ 授 權經銷商或服務中心聯絡。

# 關於無線網路的安全性資訊

- •根據國家通訊傳播委員會「低功率電波輻射性電機管理辦法」規 定第十二條,經型式認證合格之低功率射頻電機,非經許可,公 司、商號或使用者均不得擅自變更頻率、加大功率或變更原設計 之特性及功能。
- 前項規定第十四條,低功率射頻電機之使用不得影響飛航安全及 干擾合法通信;經發現有干擾現象時,應立即停用,並改善至無 干擾時方得繼續使用。
- 前項合法通信,指依電信規定作業之無線電信。低功率射頻電機 須忍受合法通信或工業、科學及醫療用電波輻射性電機設備之干 擾。
- ·減少電磁波影響,請妥適使用。